# KOLLMORGEN

## Bediener-Software BS7200 für digifas<sup>®</sup> 7100 / 7200

Bedienungsanleitung Ausgabe 09/97

#### Bisher erschienene Ausgaben

1

| Bemerkung                                                                                         |  |  |  |  |  |
|---------------------------------------------------------------------------------------------------|--|--|--|--|--|
| Vorläufige Ausgabe                                                                                |  |  |  |  |  |
| Erstausgabe                                                                                       |  |  |  |  |  |
| Gültig ab Software-Version 4L10/4B10, angepaßt an aktuellen Softwarestand                         |  |  |  |  |  |
| Gültig ab Software-Version 5L30/5A20, angepaßt an aktuellen Softwarestand, Parameter 7100 integr. |  |  |  |  |  |
| Gültig ab Software-Version 6L40/6A40                                                              |  |  |  |  |  |
| Gültig ab Software-Version 7L20/7Axx/7Bxx, gültig für digifas <sup>®</sup> 7206                   |  |  |  |  |  |
| Firmenlogo geändert                                                                               |  |  |  |  |  |
|                                                                                                   |  |  |  |  |  |
|                                                                                                   |  |  |  |  |  |
|                                                                                                   |  |  |  |  |  |
|                                                                                                   |  |  |  |  |  |

IBM AT ist ein eingetragenes Warenzeichen der International Business Machines Corp.

VGA ist ein eingetragenes Warenzeichen der International Business Machines Corp.

PC-AT ist ein eingetragenes Warenzeichen der International Business Machines Corp.

MS-DOS ist ein eingetragenes Warenzeichen der Microsoft Corp.

WINDOWS ist ein eingetragenes Warenzeichen der Microsoft Corp.

digifas ist ein eingetragenes Warenzeichen der Seidel Elektro-Automatik GmbH.

Technische Änderungen, die der Verbesserung der Software dienen, vorbehalten !

Gedruckt in der BRD 09/97

Mat.Nr.: 82164

Alle Rechte vorbehalten. Kein Teil des Werkes darf in irgendeiner Form (Druck, Fotokopie, Mikrofilm oder in einem anderen Verfahren) ohne schriftliche Genehmigung der Firma Seidel reproduziert oder unter Verwendung elektronischer Systeme verarbeitet, vervielfältigt oder verbreitet werden.

| SEIDEI |
|--------|
|--------|

| Inhaltsverzeichnis                                                                                                    | Zeichnung                                                                         | Seite                                                      |
|----------------------------------------------------------------------------------------------------|-----------------------------------------------------------------------------------|------------------------------------------------------------|
| Inhaltsverzeichnis                                                                                                    |                                                                                   | A                                                          |
| Sicherheitshinweise                                                                                                    |                                                                                   | C                                                          |
| Richtlinien und Normen                                                                                                    |                                                                                   | D                                                          |
| I Allgemeines                                                                                                    |                                                                                   |                                                            |
| I.1       Vorwort         I.2       Weiterführende Dokumentationen.         I.3       Bestimmungsgemäße Verwendung         I.4       Verwendete Kürzel         I.5       Software-Beschreibung         I.6       Hardware-Voraussetzungen         I.7       Übertragungsleitung digifas <sup>®</sup> ⇔ parallele Schnittstelle PC         I.8       Übertragungsleitung digifas <sup>®</sup> ⇔ serielle Schnittstelle PC                                                                         | - A.4.0.11.1/9                                                                    | I-1<br>I-1<br>I-1<br>I-2<br>I-2<br>I-3<br>I-4<br>I-4       |
| II Installation / Bedienung                                                                                                    |                                                                                   |                                                            |
| <ul> <li>II.1 Installation unter DOS</li> <li>II.2 Programmstart</li> <li>II.3 Erstellen einer Startdiskette</li> <li>II.4 Sonstige Betriebssysteme</li> <li>II.5 Bildschirmaufbau</li> <li>II.6 Bedienung</li> <li>II.7 Funktionstasten</li> <li>II.8 Statuszeile, Bildschirmzeile 2</li> <li>II.9 Fehler- und Statusmeldungen, Bildschirmzeile 3</li> <li>II.10 Istwertanzeige</li> </ul>                                                                                                    | - A.4,024.3/3                                                                     | -1<br>  -2<br>  -2<br>  -3<br>  -4<br>  -5<br>  -6<br>  -6 |
| III Parameterbeschreibung                                                                                                    |                                                                                   |                                                            |
| III.1       Menuseite "Verwaltung"         III.1.1       Speichern im EEPROM.         III.1.2       Offline editieren         III.1.3       Verzeichnis anwählen         III.1.4       Speichern auf Disk         III.1.5       Laden von Disk         III.1.6       Laden Defaultwerte         III.1.7       Parameter drucken         III.2.1       Irms , Effektivstrom.         III.2.2       Ipeak, Spitzenstrom         III.2.3       I²t-Meldung         III.2.4       Kp, P-Verstärkung. | - A.4.024.3/6<br>- A.4.024.3/5<br>- A.4.024.3/4<br>- A.4.024.3/1<br>- A.4.024.3/7 |                                                            |
| III.2.4 Kp, P-Verstärkung<br>III.2.5 Tn, I-Nachstellzeit                                                                                                    |                                                                                   |                                                            |

Seidel

09.97-7L20

| Inhaltsverzeichnis                                                | Zeichnung     | Seite    |
|-------------------------------------------------------------------|---------------|----------|
| III.3 Menüseite "Drehzahlregler"                                  |               | .    -10 |
| III.3.1 Kp, P-Verstärkung.                                        |               | .    -10 |
| III.3.2 Tn, I-Nachstellzeit                                       |               | .    -10 |
| III.3.3 PID-T2, zweite Zeitkonstante                              |               | .    -10 |
| III.3.4 SW-Offset                                                 |               | .    -10 |
| III.3.5 SW-Rampe +                                                |               | .    -10 |
| III.3.6 SW-Rampe                                                  |               | .    -11 |
| III.3.7 Enddrehzahl                                               |               | . 111-11 |
| III.3.8 DC-Monitor                                                |               | . 111-11 |
| III.3.9 Endschalter / Stop                                        |               | . III-12 |
| III.3.10 Einsatz Phi, Phasenverschiebung                          |               | . III-12 |
| III.3.11 Endwert Phi, Phasenverschiebung                          |               | . III-12 |
| III.3.12 T-Tacho, Drehzahlistwert-Filter                          |               | . III-12 |
| III.3.13 Gleichlaufkorrektur                                      |               | . III-12 |
| III.4 Menüseite "Allgemeines"                                     |               | . III-13 |
| III.4.1 Sprache                                                   |               | .    -13 |
| III.4.2 Motorpolzahl                                              |               | . III-13 |
| III.4.3 Resolver-Polzahl                                          |               | . III-13 |
| III.4.4 Positionsausgabe                                          |               | . III-13 |
| III.4.5 I/O                                                       |               | .    -14 |
| III.4.6 Ballastwiderstand (nur bei digifas <sup>®</sup> 71037116) |               | . 111-15 |
| III.4.7 Ballastleistung                                           |               | . 111-15 |
| III.4.8 Ansteuerung Motorhaltebremse                              | - A 4 012 3/2 | . 111-15 |
| III.5 Menüseite "Service"                                         |               | . 111-17 |
| III.5.1 Parameter aktualisieren (F2)                              |               | . 111-17 |
| III.5.2 Konstanter Gleichstrom (F5, F9)                           |               | . 111-17 |
| III.5.3 konst. Drehzahl (F6, F9)                                  |               | . 111-17 |
| III.5.4 konst. Strom (F7, F9)                                     |               | . 111-17 |
| III.5.5 Reversierbetrieb (F8, F9)                                 |               | . 111-17 |
|                                                                   |               | . 111-18 |
|                                                                   |               | . 111-18 |
| IV Antriebsoptimierung                                            |               |          |
| V Anhang                                                          |               |          |
| V.1 Lieferumfang, Lagerung, Entsorgung                            |               | V-1      |
| V.2 Beseitigung von Störungen                                     |               | V-1      |
| V.3 Glossar                                                       |               | V-2      |
| V.4 Parameterliste                                                |               | V-4      |
| V.5 Stichwortverzeichnis                                          |               | V-5      |

## Sicherheitshinweise

Warnsymbole : Beachten Sie unbedingt die wichtigen Hinweise im Text, die mit folgenden Symbolen gekennzeichnet sind :

Gefährdung durch Elektrizität und ihre Wirkung

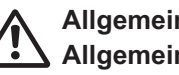

Allgemeine Warnung **Allgemeine Hinweise** 

Nur qualifiziertes Fachpersonal darf Arbeiten wie Transport, Installation, Inbetriebnahme und Instandhaltung ausführen. Qualifiziertes Fachpersonal sind Personen, die mit Transport, Aufstellung, Montage, Inbetriebnahme und Betrieb des Produktes vertraut sind und über die ihrer Tätigkeit entsprechenden Qualifikationen verfügen. Das Fachpersonal muß folgende Normen bzw. Richtlinien kennen und beachten:

> IEC 364 bzw. CENELEC HD 384 oder DIN VDE 0100 IEC-Report 664 oder DIN VDE 0110 nationale Unfallverhütungsvorschriften oder VBG 4

Lesen Sie vor der Installation und Inbetriebnahme die vorliegende Dokumentation. Falsches Handhaben des Servoverstärkers kann zu Personen- oder Sachschäden führen. Halten Sie die technischen Daten und Anschlußbedingungen die Angaben zu den (Typenschild und Dokumentation) unbedingt ein.

Die Servoverstärker enthalten elektrostatisch gefährdete Bauelemente, die durch unsachgemäße Behandlung beschädigt werden können. Entladen Sie Ihren Körper, bevor Sie den Servoverstärker berühren. Vermeiden Sie den Kontakt mit hochisolierenden Stoffen (Kunstfaser, Kunststoffolien etc.). Legen Sie den Servoverstärker auf eine leitfähige Unterlage.

Öffnen Sie die Geräte nicht. Halten Sie während des Betriebes alle Abdeckungen und Schaltschranktüren geschlossen. Es besteht die Gefahr von Tod oder schweren gesundheitlichen oder materiellen Schäden.

Während des Betriebes können Servoverstärker ihrer Schutzart entsprechend spannungsführende, blanke Teile und heiße Oberflächen besitzen. Steuer- und Leistungsanschlüsse können Spannung führen, auch wenn sich der Motor nicht dreht.

Lösen Sie die elektrischen Anschlüsse der Servoverstärker nie unter In ungünstigen Fällen können Lichtbögen entstehen und Spannung. Personen und Kontakte schädigen.

Warten Sie nach dem Trennen der Servoverstärker den von Versorgungsspannungen mindestens zwei Minuten, bevor Sie spannungsführende Geräteteile (z.B. Kontakte, Gewindebolzen) berühren oder Anschlüsse lösen. Kondensatoren führen bis zu zwei Minuten nach Abschalten der Versorgungsspannungen gefährliche Spannungen. Messen Sie zur Sicherheit die Spannung im Zwischenkreis und warten Sie, bis die Spannung unter 40V abgesunken ist.

## Richtlinien und Normen

Servoverstärker sind Komponenten, die zum Einbau in elektrische Anlagen/Maschinen bestimmt sind.

Bei Einbau in Maschinen/Anlagen ist die Aufnahme des bestimmungsgemäßen Betriebes des Servoverstärkers solange untersagt, bis festgestellt wurde, daß die Maschine/Anlage den Bestimmungen der EG-Maschinenrichtlinie 89/392/EWG und der EG-EMV-Richtlinie (89/336/EWG) entspricht. Beachten Sie auch EN 60204 und EN 292.

Zur Niederspannungsrichtlinie 73/231/EWG werden die harmonisierten Normen der Reihe EN 50178 in Verbindung mit EN 60439-1, EN 60146 und EN 60204 für die Servoverstärker angewendet.

Die Einhaltung der durch die EMV-Gesetzgebung geforderten Grenzwerte der Anlage/Maschine liegt in der Verantwortung des Herstellers der Anlage/Maschine. Hinweise für die EMV-gerechte Installation - wie Schirmung, Erdung, Anordnung von Filtern, Handling von Steckern und Verlegung der Leitungen - finden Sie im Installations-/Inbetriebnahme-Handbuch des Servoverstärkers..

## I Allgemeines

## I.1 Vorwort

Dieses Handbuch erläutert die Installation und Handhabung der Bedienersoftware BS7200 für den digitalen Servoverstärker **digifas<sup>®</sup> 7100/7200**.

Beschrieben werden alle Parameter, ihre Wirkungsweise und die Maßnahmen zur Optimierung des Antriebes mit Hilfe der Bedienersoftware.

Das Handbuch ist in 5 Kapitel unterteilt :

- Kapitel 1: Allgemeine Informationen
- Kapitel 2: Installation / Bildschirmaufbau / Bedienung
- Kapitel 3: Parameterbeschreibung
- Kapitel 4: Antriebsoptimierung
- Kapitel 5: Anhang

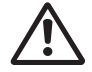

Wir setzen Grundkenntnisse des Betriebssystems MS-DOS und in der Bedienung eines Personal-Computers voraus. Beachten Sie unbedingt die Sicherheits-, Installations- und Inbetriebnahme-Hinweise in der Installationsanleitung des verwendeten Servoverstär-

Wir bieten auf Anfrage Schulungs- und Einarbeitungskurse an.

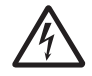

Nur Fachleute mit weitreichenden Kenntnissen in den Bereichen Antriebstechnik und Regelungstechnik dürfen Betriebsparameter der Servoverstärker mit Hilfe der Bedienersoftware (bzw. mit den Bedienungstasten) verändern.

## I.2 Weiterführende Dokumentationen

| nstallationsanleitung des Servoverstärkers digifas <sup>®</sup> 7100 Best.Nr.: |           |       |  |  |
|--------------------------------------------------------------------------------|-----------|-------|--|--|
| nstallationsanleitung des Servoverstärkers digifas <sup>®</sup> 7200 Best.Nr.: |           |       |  |  |
| Digitale Anbindung an Automatisierungssysteme:                                 |           |       |  |  |
| Techn. Beschreibung BIT CONNECT                                                | Best.Nr.: | 82167 |  |  |
| Techn. Beschreibung PROFIBUS CONNECT                                           | Best.Nr.: | 82168 |  |  |
| Techn. Beschreibung PULSE CONNECT                                              | Best.Nr.: | 82166 |  |  |
| Techn. Beschreibung CAN CONNECT                                                | Best.Nr.: | 82165 |  |  |

Bei Auslieferung der Servoverstärker werden alle Dokumentationen für die vorhandenen Komponenten mit ausgeliefert.

## I.3 Bestimmungsgemäße Verwendung

Die Software BS7200 ist dazu bestimmt, die Betriebsparameter der Servoverstärker der digifas<sup>®</sup> - Familie zu ändern und zu speichern. Der angeschlossene Servoverstärker wird mit Hilfe der Software in Betrieb genommen - dabei wird der Antrieb mit den Service-Funktionen direkt gesteuert.

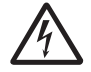

Das Online Parametrieren eines laufenden Antriebs ist ausschließlich Fachpersonal erlaubt. Die Software bietet keine personelle und maschinelle Sicherheit. Sorgen Sie daher für eine sichere Überwachung des Antriebs durch die übergeordnete Steuerung. Erstellen Sie eine Gefahrenanalyse für Ihre Maschine.

Auf Datenträger gespeicherte Datensätze sind nicht gesichert gegen ungewollte Veränderung durch Dritte. Nach Laden eines Datensatzes müssen Sie daher grundsätzlich alle Parameter prüfen, bevor Sie den Servoverstärker freigeben.

## I.4 Verwendete Kürzel

| Kürzel | Bedeutung                             | Kürzel | Bedeutung                             |
|--------|---------------------------------------|--------|---------------------------------------|
| COM    | Serielle Schnittstelle eines PC-AT    | MS-DOS | Betriebssystem für PC-AT              |
| Disk   | Magnetspeicher (Diskette, Festplatte) | PC-AT  | Personal Computer mit 80x86 Prozessor |
| EEPROM | elektrisch löschbarer Festspeicher    | RAM    | flüchtiger Speicher                   |
| LPT    | Parallele Schnittstelle eines PC-AT   | VGA    | Grafikausgabe mit min. 640x480 Pixeln |
| MB     | Megabyte ( 1 Million Bytes)           |        |                                       |

## I.5 Software-Beschreibung

Die digitalen Servoverstärker der Serie digifas<sup>®</sup> 7100/7200 müssen an die Gegebenheiten Ihrer Maschine angepaßt werden. Diese Parametrierung nehmen Sie nicht am Verstärker selbst vor, sondern an einem Personal-Computer (PC) mit Hilfe der Bediener-Software BS7200. Der PC ist mit einer speziellen Leitung mit dem Servoverstärker verbunden. Die Bedienersoftware stellt die Kommunikation zwischen PC und digifas<sup>®</sup> her und tauscht Daten und Befehle aus.

Sie finden die Bedienersoftware auf der beiliegenden Diskette.

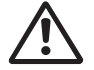

Bewahren Sie die Diskette an einem sicheren, vor Staub, Feuchtigkeit, Magnetfeldern und extremen Temperaturen geschützten Ort auf. Legen Sie die Diskette niemals im Schaltschrank oder auf einem Kabelkanal ab. Die dort wirkenden Felder können die Magnetisierung der Diskette zerstören. Verwenden Sie nur eine Kopie der Originaldiskette am Einsatzort.

Sie können mit wenig Aufwand alle Parameter ändern und die Wirkung sofort am Antrieb erkennen, da eine ständige Verbindung (online Verbindung) zum Verstärker besteht. Gleichzeitig werden wichtige Istwerte aus dem Verstärker eingelesen und am PC-Monitor angezeigt.

Eventuell im Verstärker eingebaute Interface-Module (CONNECT Module) werden automatisch erkannt und die erforderlichen zusätzlichen Parameter zur Lageregelung oder Fahrsatzdefinition werden zur Verfügung gestellt.

Ist kein Servoverstärker am PC angeschlossen, kann die Software zwar gestartet werden, die Reaktion auf Tastendruck ist jedoch erheblich verzögert, da jeder Kommunikationsversuch zwischen PC und Servoverstärker nach maximaler Wartezeit eine Fehlermeldung auslöst. Benutzen Sie in diesem Fall den Modus "Offline editieren" (Menüseite Verwaltung). Die Kommunikation wird in diesem Modus abgeschaltet und Sie können verzögerungsfrei arbeiten.

Sie können Datensätze auf einem Datenträger speichern (archivieren) und wieder laden. Auf Datenträger gespeicherte Datensätze können Sie ausdrucken.

Wir liefern Ihnen motorbezogene Default-Datensätze für alle sinnvollen Servoverstärker-Motor-Kombinationen (Motorserie 6SM). In vielen Anwendungsfällen werden Sie mit diesen Defaultwerten Ihren Antrieb problemlos in Betrieb nehmen können.

## I.6 Hardware-Voraussetzungen

Die PC-Schnittstelle (X6) des Servoverstärkers wird über eine 9-polige Spezialleitung mit einer parallelen oder seriellen Schnittstelle des PC verbunden.

## Ziehen und Stecken nur bei abgeschalteten Versorgungsspannungen.

Die Schnittstelle im Servoverstärker ist über Optokoppler galvanisch getrennt.

## Anschluß an eine parallele Schnittstelle :

Verwenden Sie unsere 9-polige Spezialleitung. Aufgrund der unterschiedlichen Spezifikation der parallelen Schnittstelle im PC (speziell in Laptop- oder Notebook-Rechnern) reicht bei manchen PC die Treiberleistung nicht aus, um die Optokoppler im Servoverstärker durchzuschalten. In diesem Falle ist es erforderlich, einen zusätzlichen Leitungstreiber mit externer Spannungsversorgung zwischenzuschalten.

Wir bieten ein solches Gerät mit Netzteil in Verbindung mit der Übertragungsleitung an.

#### Anschluß an eine serielle Schnittstelle

Verwenden Sie nur unsere serielle Spezialleitung mit Netzteil.

#### Minimale Anforderungen an den PC:

| Prozessor         | : | 80386 oder    | höher                  |                                |
|-------------------|---|---------------|------------------------|--------------------------------|
| Clock             | : | 16 MHz ode    | r höher                |                                |
| Betriebssystem    | : | MS-DOS (3.    | 3 oder höher)          |                                |
| Grafikkarte       | : | VGA           |                        |                                |
| Monitor           | : | s/w oder col  | or                     |                                |
| Laufwerk          | : | Diskettenlau  | lfwerk 3,5", Festplat  | te (Laufwerksbuchstabe C:)     |
| Arbeitsspeicher   | : | mindestens    | 1MB, im Arbeitsspe     | icher (640 kB) müssen          |
|                   |   | mindestens    | 400kByte unsegme       | entiert zur Verfügung stehen.  |
| Schnittstelle     | : | eine freie So | chnittstelle (LPT1:, L | .PT2:, COM1: oder COM2:)       |
|                   |   | LPT1:Adres    | sse 378 <sub>H</sub>   | COM1: Adresse 3F8 <sub>H</sub> |
|                   |   | LPT2:Adres    | sse 278 <sub>H</sub>   | COM2: Adresse 2F8 <sub>H</sub> |
| Systemeinstellung | : | Buffers:      | mindestens 30          |                                |
| (config.sys)      |   | Files :       | mindestens 30          |                                |
|                   |   | Stacks:       | 0,0 oder nicht festle  | egen                           |
|                   |   | Umgebung:     | Umgebungsgröße         | (/E:xxxx) des Kommandointer-   |
|                   |   |               | preters definieren,    | Größe mindestens 1024 Byte.    |
|                   |   |               | Die korrekte Synta:    | x lautet:                      |
|                   |   |               | shell=comma            | nd.com /E:1024                 |
|                   |   |               | eventuell mit Pfada    | ingabe von command.com         |

## Erstellen einer Startdiskette

Wenn Sie obige Systemeinstellungen an Ihrem PC nicht vornehmen können, bieten wir Ihnen mit dem Programm "BOOTDISK" die Möglichkeit, eine spezielle Startdiskette zu erstellen.

Nähere Informationen hierzu finden Sie in Kapitel II.3.

## Kollmorgen Steitetet

## I.7 Übertragungsleitung digifas<sup>®</sup> $\Leftrightarrow$ parallele Schnittstelle PC

Die Leitung wird von uns konfektioniert mit einer Länge von 2m geliefert. Wir empfehlen Ihnen, diese fertig konfektionierte und geprüfte Leitung zu verwenden. Nachbauten führen erfahrungsgemäß häufig zu Problemen.

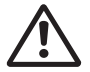

Wir gewährleisten die sichere Datenübertragung zwischen digifas<sup>®</sup> und PC nur, wenn Sie unsere konfektionierte PC-Leitung verwenden.

Die Belegung der Stecker und den prinzipiellen Aufbau sehen Sie unten :

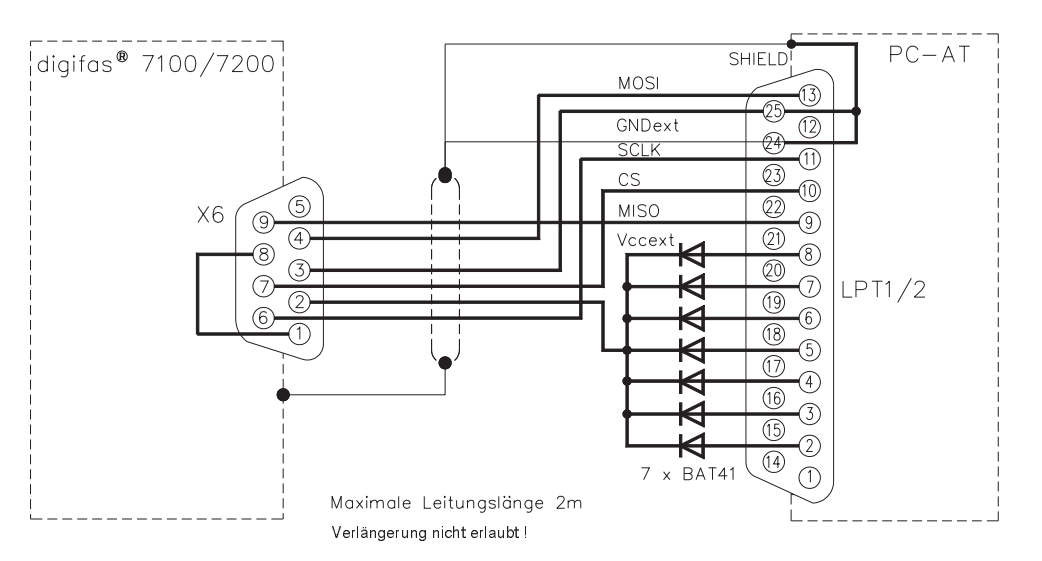

## I.8 Übertragungsleitung digifas<sup>®</sup> ⇔ serielle Schnittstelle PC

Die serielle Übertragung funktioniert nur mit unserer speziellen Übertragungsleitung mit Netzteil. Verwenden Sie keine handelsübliche serielle Leitung !

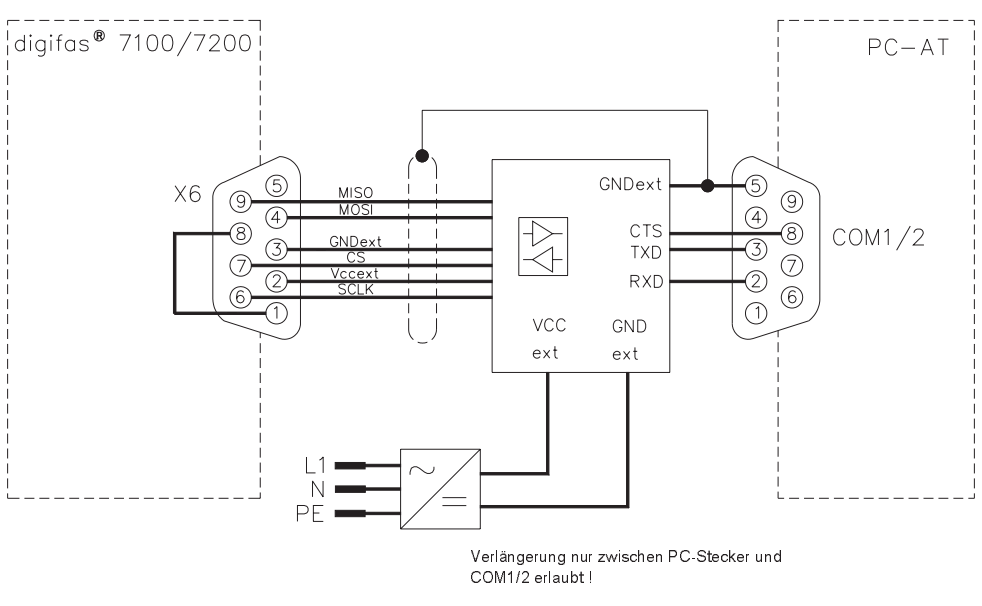

Maximale Leitungslänge 10m

## II Installation / Bedienung

## II.1 Installation unter DOS

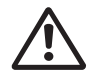

Prüfen Sie zunächst, ob Ihr PC die System-Voraussetzungen (siehe Kapitel I.6) erfüllt.

Die Bedienersoftware finden Sie auf der beiliegenden Diskette unter dem Namen

#### BS7200.EXE

Auf der Diskette befindet sich ein Installationsprogramm mit dem Namen **SETUP.COM**, das Ihnen die Installation der Bedienersoftware auf Ihrem PC erleichtert.

## Anschluß an parallele Schnittstelle des PC:

Schließen Sie die Übertragungs-Leitung mit dem 25-poligen SubD-Stecker an eine parallele Schnittstelle (Druckerschnittstelle) Ihres PC an und mit dem 9-poligen SubD-Stecker an die PC-Schnittstelle des digifas<sup>®</sup> an.

## Anschluß an serielle Schnittstelle des PC:

Schließen Sie die Übertragungs-Leitung mit der 9-poligen SubD-Buchse (an der das Netzteil angeschlossen ist) an eine serielle Schnittstelle Ihres PC an und mit dem 9-poligen SubD-Stekker an die PC-Schnittstelle des digifas<sup>®</sup> an.

#### Einschalten:

Schalten Sie Ihren PC-AT und den Monitor ein.

Nach Beendigung des Startvorganges (Bootvorgang) erscheint auf dem Monitor die MS-DOS-Eingabeaufforderung (meist >). Schieben Sie die Diskette in das Diskettenlaufwerk.

Geben Sie auf der Tastatur folgende Befehle (fettgedruckt) ein:

*a:* (oder *b:*) Wechsel auf das Diskettenlaufwerk A oder B, je nachdem, in welches Laufwerk Sie die Diskette gesteckt haben

setup Starten des Installationsprogramms

Returntaste betätigen

Das Installationsprogramm erstellt nun auf Ihrem Laufwerk C ein Verzeichnis mit dem Namen DIGIFAS mit den Unterverzeichnissen DAT und DEFAULT und kopiert das Programm und die Defaultwerte-Dateien in die entsprechenden Verzeichnisse.

## II.2 Programmstart

Nach Ende des SETUP-Programms befinden Sie sich im Verzeichnis C:\DIGIFAS

| BS7200 LPT1 | Aufruf des Programms BS7200.EXE bei Anschluß an LPT1: |
|-------------|-------------------------------------------------------|
| BS7200 LPT2 | Aufruf des Programms BS7200.EXE bei Anschluß an LPT2: |
| BS7200 COM1 | Aufruf des Programms BS7200.EXE bei Anschluß an COM1: |
| BS7200 COM2 | Aufruf des Programms BS7200.EXE bei Anschluß an COM2: |

Die Bedienersoftware ist nun gestartet.

#### Verlassen der Bedienersoftware : ESC-Taste betätigen, Bestätigen der Abfrage mit "J"

Sollte das Programm nicht arbeiten, der Rechner abstürzen oder unerwartete Reaktionen zeigen, sollten Sie mit Hilfe des Programms BOOTDISK.COM eine Startdiskette erstellen (siehe Kapitel II.3)

## II.3 Erstellen einer Startdiskette

Sollte das Programm BS7200 nicht arbeiten, der Rechner abstürzen oder unerwartete Reaktionen zeigen, sollten Sie mit Hilfe des Programms BOOTDISK.COM eine Startdiskette erstellen. Wahrscheinlich ist die Systemkonfiguration Ihres PC für die Arbeit mit BS7200.EXE nicht geeignet.

Schieben Sie eine formatierte, leere Diskette in Laufwerk A: .

Starten Sie das Programm **BOOTDISK.COM**. Das Programm überträgt die Dateien des Betriebssystems von Ihrer Festplatte auf die Diskette. Zusätzlich werden zwei von uns erstellte Startdateien (config.sys und autoexec.bat) auf die Diskette kopiert.

Sie besitzen nun eine bootfähige Diskette, die Ihren PC mit einer minimalen Systemkonfiguration startet.

Betätigen Sie nun die RESET-Taste Ihres PC. Der PC startet mit der Systemkonfiguration auf der Diskette. Die Bedienersoftware BS7200 wird automatisch gestartet.

Wenn Sie das Programm BS7200 beendet haben, befinden Sie sich im Verzeichnis C:\DIGI-FAS.

Wenn Sie den PC mit der ursprünglichen, originalen Konfiguration starten wollen, nehmen Sie die Diskette aus Lauwerk A: heraus und betätigen Sie die RESET-Taste. Der PC startet nun mit der Systemkonfiguration der Festplatte.

## II.4 Sonstige Betriebssysteme

#### WINDOWS 3.xx und WINDOWS 95

BS7200.EXE ist ein DOS-Programm, Sie können es unter WINDOWS nur als Vollbild-DOS-Anwendung ausführen. Beachten Sie hierzu die WINDOWS - Dokumentation.

## WINDOWS NT

BS7200.EXE ist nicht lauffähig unter WINDOWS NT.

## OS2

BS7200.EXE ist nicht vorgesehen für OS2.

#### Netzwerk

BS7200.EXE ist nicht für die Verwendung in Netzwerken vorgesehen.

#### <u>Seidel</u>

## II.5 Bildschirmaufbau

Unten sehen Sie die Aufteilung des Bildschirms am Beispiel der Menüseite "DREHZAHL".

| Menüleiste            | Menüpunkt                  | grenzer                       |                               |                             |                          |
|-----------------------|----------------------------|-------------------------------|-------------------------------|-----------------------------|--------------------------|
|                       |                            |                               |                               |                             | Kommunik.—               |
| Status-               |                            |                               |                               |                             | störung bzw.             |
| zeile                 | VERWALT                    | DREHZAHL ALLGEM SE            | RVICE                         | Seidel                      | Meldung in               |
|                       | 7202 Disable               | d Analog                      |                               | Komm.Stör.                  | Zeile 3                  |
| akt. Wert             | 0.00                       | Min.: -120.0 Max.             | : 120.0                       |                             |                          |
| Parameter             | Kp<br>To                   | 4                             | Drehzahl                      | 0.0 min <sup>-1</sup>       | Fehler-und<br>Statusmel- |
|                       | In                         | 10.0 ms                       | aktueller Drehwinkel          | 0.00 A<br>0 °mech           | dungen im                |
| Eingabe-<br>feld      | PID-T2                     | 1.5 ms                        |                               | $\backslash$                | Kommando-<br>modus       |
| <b>_</b>              | SW-Offset                  | mV                            |                               |                             |                          |
|                       | SW-Rampe +<br>SW-Rampe -   | 10 ms<br>10 ms                |                               |                             | Istwerte                 |
|                       | Enddrehzahl                | <u> </u>                      |                               |                             |                          |
|                       | DC-Monitor                 | Tacho                         |                               |                             |                          |
|                       | Endschalter<br>Einsatz Phi | AUS<br>1500 min <sup>-1</sup> |                               |                             |                          |
|                       | Endwert Phi                | 20 °elektr.                   |                               |                             |                          |
|                       | Gleichlaufkorr.            | AUS                           |                               |                             | Bedien-                  |
|                       |                            |                               |                               |                             | tasten                   |
|                       |                            | ↓ <b>↑</b> ◄-┘                | F1=Hilfe F2 F5 F6 F7 F8 F9 F1 | IO ESC 🛛 🖊                  |                          |
| Menüleiste (Zeile     | 1) :                       | Alle anwählbare               | en Bildschirmseiten           | werden im k                 | Clartext in der          |
|                       |                            | obersten Bildsc               | hirmzeile angezeigt           |                             |                          |
| aktuelle Menüpur      | n <b>kt</b> :              | Die aktuelle Me               | nü-Auswahl ist farb           | lich abweich                | end dargestellt.         |
| Eingabegrenzen        | :                          | Ist ein Paramet               | er angewählt (im Be           | eispiel "SW-C               | Offset"), werden         |
|                       |                            | hier die zulässi              | gen Eingabegrenze             | n angezeigt.                |                          |
| Statuszeile (Zeile    | <b>2)</b> :                | Anzeige des ak                | tuellen Verstärkerst          | atus.                       |                          |
|                       |                            | Bedeutung des                 | äußersten rechten             | Feldes:                     |                          |
|                       |                            | Komm.Stör :                   | Kommunikation-S               | Störung Vers                | tärker⇔ PC               |
|                       |                            | Regl.Stör :                   | Im Eingabemodu                | s wird bei Au               | ıftreten eines           |
|                       |                            |                               | Fehlers auf eine o            | detaillierte M              | eldung in der            |
|                       |                            |                               | dritten Bildschirm            | zeile hingew                | iesen. Diese             |
|                       |                            |                               | detaillierte Meldu            | ng in der Fel               | nler-/Statuszeile        |
|                       |                            |                               | ist nur im Komma              | ndomodus s                  | ichtbar.                 |
|                       |                            | Status :                      | Im Eingabemodu                | s wird bei Au               | ıftreten einer           |
|                       |                            |                               | die Funktion des              | Antriebes be                | einträchtigenden         |
|                       |                            |                               | Situation auf eine            | detaillierte S              | Status-Meldung           |
|                       |                            |                               | in der Bildschirmz            | zeile 3 hinge               | wiesen. Diese            |
|                       |                            |                               | detaillierte Meldu            | ng in der Fel               | nler-/Statuszeile        |
|                       |                            | - <i>(</i> 1)                 | ist nur im Komma              | indomodus s                 | sichtbar.                |
|                       |                            | Offline :                     | Parameter Offline             | editieren wi                | urde auf "ein"           |
|                       |                            |                               | gestellt. Die ange            |                             | ameter werden            |
| <b>Financh of all</b> |                            | Einen hafald für              | nicht mehr zum d              | igitas ubert                | ragen.                   |
|                       |                            |                               | Parameter (pur im             | g (nur im Eir<br>Eingebemed |                          |
| Echlor /Statuszail    |                            | Echlor dos Vor                | Parameter (nur im             | Engaberiou                  | us)<br>sowie Status      |
| i emer-Jolaluszen     |                            | meldungen die                 | dia Funktion basin            | trächtigen w                | verden hier              |
|                       |                            | andezeidt (nur i              | m Kommandomodu                | is)                         |                          |
| Istwerte              |                            | Istwerte des Ve               | rstärkers werden or           | nline andeze                | iat                      |
| Bedientasten          |                            | Zum aktuellen Z               | Zeitpunkt verwende            | are Redienta                | isten                    |
| Domontuoton           | •                          |                               |                               |                             |                          |

## II.6 Bedienung

Sie sehen nach dem Start des Bedienprogramms den Eröffnungsbildschirm.

Betätigen Sie die 🖵 Taste.

Nun erscheint die Standard-Bildschirmseite, der Menüpunkt "VERWALT" ist aktiv, Sie befinden sich im Kommandomodus. Es wird zwischen Kommando- und Eingabemodus unterschieden.

Im **Kommandomodus** ist die Anwahl eines Menüpunktes möglich (Cursor-Tasten  $\leftarrow$  bzw  $\rightarrow$ ). Die Anwahl ist auch direkt möglich über Tastenkombinationen: betätigen Sie die Taste ALT, halten Sie diese Taste gedrückt und drücken Sie **zusätzlich** die Taste mit dem unterstrichenen Buchstaben des gewünschten Menüpunktes (für das STROM-Menü ALT-S, für das SERVICE-Menü ALT-E usw.). Nach Anwahl eines Menüpunktes befinden Sie sich weiterhin im Kommandomodus. Im Eingabemodus erreichen Sie den Kommandomodus mit **ESC** oder der Funktionstaste F10.

Im **Eingabemodus** ist die Änderung von Parametern möglich. Nach Änderung eines Parameters befinden Sie sich weiterhin im Eingabemodus. Sie erreichen den Eingabemodus durch Betätigen der Taste  $[\downarrow]$  oder  $\uparrow$  im Kommandomodus.

Aus dem Eingabemodus heraus kann direkt auf eine andere Bildschirmseite gewechselt werden (entspricht der Wahl eines Menüpunktes im Kommandomodus). Betätigen Sie hierzu die Taste ALT, halten Sie diese Taste gedrückt und drücken Sie **zusätzlich** die Taste mit dem unterstrichenen Buchstaben des gewünschten Menüpunktes.

Befinden Sie sich im Eingabemodus (ein Parameterfeld ist farbig markiert), können Sie mit den Tasten ↓ und ↑ den nächsten bzw. den vorherigen Parameter erreichen. Es gibt verschiedene Arten von Parametern:

| numerische Parameter — | <ul> <li>z.B. SW-Offset auf der Menüseite Drehzahl, es erscheint das Eingabefeld in der dritten Bildschirmzeile links.</li> <li>Die Eingabegrenzen werden in der Mitte dieser</li> <li>Bildschirmzeile angezeigt.</li> <li>Eingabe: Ziffern und Punkt als Dezimalzeichen, Taste</li> <li>zum Abschluß der Eingabe</li> </ul>                                                                                      |
|------------------------|----------------------------------------------------------------------------------------------------|
| Auswahl-Parameter —    | z.B. DC-Monitor auf der Menüseite Drehzahl. Diese<br>Parameter sind durch ein kleines Dreieck vor dem<br>Parameterfeld (wenn es angewählt ist) gekennzeichnet.<br>Es erscheint kein Eingabefeld, die Auswahlmöglichkeiten<br>werden in der Mitte der dritten Bildschirmzeile angezeigt.<br><b>Eingabe:</b> Auswahl durch die Tasten + oder , die<br>Leertaste kann ebenfalls wie die Taste + verwendet<br>werden. |
| Funktionsaufrufe —     | z.B. Speichern im EEPROM auf der Menüseite Verwaltung.<br>Die Funktion wird nach Eingabe von J gestartet.<br>Sicherheitsabfragen verhindern ein ungewolltes Ausführen.                                                                                                    |

Alle Eingaben unterliegen einer Plausibilitäts-Kontrolle. Ist diese nicht erfüllt, wird die Eingabe verworfen und der Fehler angezeigt (dritte Bildschirmzeile rechts). Bei plausibler Eingabe wird der neue Wert in das RAM des Verstärkers übertragen. Erst nach erfolgter Übertragung wird der eingegebene Wert in das Anzeigefeld des Parameters übernommen und die Wirkung setzt ein.

| Programm beenden | <br>im Kommandomodus | : ESC-Taste betätigen           |
|------------------|----------------------|---------------------------------|
|                  | <br>im Eingabemodus  | : 2 x ESC hintereinander oder   |
|                  |                      | F10-Taste betätigen, danach ESC |

## II.7 Funktionstasten

In der untersten Bildschirmzeile werden abhängig vom jeweiligen Programmzustand **verwendbare** Funktionstasten angezeigt. Diesen Tasten sind folgende Funktionen zugeordnet:

| verwendbare Funktionstasten angezeigt. Diesen Tasten sind folgende Funktionen zugeordnet. |   |                                                                               |  |
|-------------------------------------------------------------------------------------------|---|-------------------------------------------------------------------------------|--|
| Taste F1                                                                                  | : | Hilfestellung. Eingabemodus : Der Hilfetext zum aktuellen Parameter           |  |
|                                                                                           |   | erscheint im rechten unteren Bildschirmviertel.                               |  |
|                                                                                           |   | Kommandomodus : Anzeige allgemeiner Informationen                             |  |
| Taste F2                                                                                  | : | Parameter aktualisieren. Parameter neu vom Verstärker zum PC übertragen.      |  |
| Taste F5                                                                                  | : | Konstanter Gleichstrom. Der Antrieb wird mit den auf der Menüseite            |  |
|                                                                                           |   | "SERVICE" vorgewählten Parametern "Sollwert" und "elektr.Winkel" gefahren.    |  |
|                                                                                           |   | Im dritten Feld der Statuszeile erscheint "I_DC". Die Funktion bleibt solange |  |
|                                                                                           |   | aktiv, bis die Funktionstaste F9 betätigt wird.                               |  |
| Taste F6                                                                                  | : | Konstante Drehzahl. Der Antrieb wird mit der auf der Menüseite "SERVICE"      |  |
|                                                                                           |   | vorgewählten Drehzahl gefahren. Im dritten Feld der Statuszeile erscheint     |  |
|                                                                                           |   | "N_CONST". Die Funktion bleibt solange aktiv, bis die Taste F9 betätigt wird. |  |
| Taste F7                                                                                  | : | Konstanter Strom. Der Antrieb wird mit dem auf der Menüseite "SERVICE"        |  |
|                                                                                           |   | vorgewählten Strom (1:1) gefahren. Im dritten Feld der Statuszeile erscheint  |  |
|                                                                                           |   | "I_CONST". Die Funktion bleibt solange aktiv, bis die Taste F9 betätigt wird. |  |
| Taste F8                                                                                  | : | Reversierbetrieb. Der Antrieb wird mit den auf der Menüseite "SERVICE"        |  |
|                                                                                           |   | vorgewählten Parametern "Sollwert" und "Zeit" gefahren. Im dritten Feld der   |  |
|                                                                                           |   | Statuszeile erscheint "REVERS". Die Funktion bleibt solange aktiv, bis die    |  |
|                                                                                           |   | Funktionstaste F9 betätigt wird                                               |  |

 Taste F9
 :
 Stop (AUS): Die Funktionen F5, F6, F7 und F8 werden mit dieser Taste abgeschaltet.

Taste F10, ESC: Eingabemodus beenden, wechseln in den Kommandomodus.

Vorhandene Sicherheitsabfragen erscheinen in der dritten Bildschirmzeile. Beantworten Sie die Fragen mit der Taste J für JA bzw. mit der Taste N für NEIN.

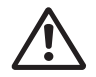

Verwenden Sie die Funktionen F5, F6, F7 und F8 nur dann, wenn Sie sicher sind, daß durch die Bewegung des Antriebes keine maschinelle oder personelle Gefährdung eintreten kann. Prüfen Sie vor Beantwortung der Sicherheitsabfrage mit JA, ob die für die Funktion in der Menüseite "SERVICE" eingegebenen Parameter in Ordnung sind.

## II.8 Statuszeile, Bildschirmzeile 2

In der Statuszeile (zweite Bildschirmzeile) wird in elf Feldern ständig der aktuelle Zustand des angeschlossenen Verstärkers gemeldet. Von links nach rechts ist die Zeile wie folgt aufgebaut:

- Feld 1 : Verstärkertyp
- Feld 2
   :
   Zustand des ENABLE-Eingangs
- Feld 3
   :
   Betriebsart Es wird die Art des integrierten Interface-Moduls
  - bzw. die Ausführung einer Testfunktion (Tasten F5, F6, F7 oder F8) angezeigt
- Feld 4 : Zustand des BTB Ausgangs am Verstärker
- Feld 5 : nicht belegt
- Feld 6 : nicht belegt
- Feld 7 : Anzeige, ob Ballastleistung überschritten wurde
- Feld 8 : Anzeige, ob l<sup>2</sup>t-Schwelle überschritten ist
- Feld 9 : Zustand des In-Positions-Ausgangs (nur bei integriertem Interface-Modul)
- Feld 10 : nicht belegt
- Feld 11 : Kommunikations-Störung / Offline-Meldung / Hinweis auf Fehlermeldungen oder sonstige Statusmeldungen in Zeile 3 im Kommandomodus (Kapitel II.9).

## II.9 Fehler- und Statusmeldungen, Bildschirmzeile 3

Auftretende Fehlermeldungen und die Funktion einschränkende Statusmeldungen werden im Kommandomodus in der dritten Bildschirmzeile angezeigt. Im Eingabemodus erscheint in der Statuszeile Feld 11 die allgemeine Meldung "**Regl.Stör**"oder "**Status**". Nach Wechsel in den Kommandomodus (**F10**) erscheinen die detaillierten Meldungen in der dritten Bildschirmzeile. Die Zeile wird dynamisch aufgebaut, Meldungen erscheinen in der Reihenfolge ihrer Wichtung.

Fehlermeldungen (aufgelistet in der Reihenfolge ihrer Wichtung):

| Endstufe     | Meldung Endstufenfehler                                           |
|--------------|-------------------------------------------------------------------|
| Resolver     | Meldung Resolverfehler                                            |
| Unter_Spg    | Meldung Unterspannung Zwischenkreis                               |
| Ueber_Spg    | Meldung Überspannung Zwischenkreis                                |
| Erdschluß    | Meldung Erdschluß im/am Motor (nur digifas <sup>®</sup> 7200)     |
| Bremse       | Meldung Fehler Bremse (Kabelbruch o.ä.)                           |
| Netz_BTB     | Meldung Netz-BTB (ohne Bedeutung)                                 |
| Kühlkörper   | Meldung Kühlkörpertemperatur zu hoch                              |
| Innen-Temp   | Meldung Innentemperatur zu hoch                                   |
| Motor-Temp   | Meldung Motortemperatur zu hoch                                   |
| EEPROM 1     | Lesefehler internes EEPROM. Alle Parameter wurden auf 0 gesetzt ! |
| EEPROM 2     | Lesefehler CONNECT-Interface EEPROM. CONNECT-Parameter = 0!       |
| Ansprechzeit | Die Ansprechzeit der Feldbus-Masterstation wurde überschritten.   |
| Motorleitung | Motorleitung Phase U oder Phase V ist unterbrochen                |
| LCA          | interne Meldung                                                   |

Alle Fehlermeldungen führen zum Öffnen des BTB-Kontaktes und zum Abschalten der Verstärker-Endstufe (Motor wird drehmomentfrei). Bei angewählter Option -G- (Bremse) fällt die Bremse ein.

Statusmeldungen (aufgelistet in der Reihenfolge ihrer Wichtung):

| PSTOP         | Meldung Hardware-Endschalter positive Drehrichtung                 |
|---------------|--------------------------------------------------------------------|
| NSTOP         | Meldung Hardware-Endschalter negative Drehrichtung                 |
| Schleppfehler | Schleppfehler Lageregler (bei integriertem CONNECT-Interface)      |
| Soft-End-1    | Meldung Software-Endschalter1 (bei integriertem CONNECT-Interface) |
| Soft-End-2    | Meldung Software-Endschalter2 (bei integriertem CONNECT-Interface) |

## II.10 Istwertanzeige

In allen Bildschirmseiten (bis auf die Seite "VERWALT") werden rechts oben online vom Verstärker eingelesene Istwerte angezeigt:

| Drehzahl     | aktuelle Drehzahl des Motors                                                     |
|--------------|----------------------------------------------------------------------------------|
| Stromistwert | aktueller ausgegebener Effektivstrom (Wirkstrom)                                 |
| Drehwinkel   | aktueller Drehwinkel des Rotors (nur bei n < 20 min <sup>-1</sup> , siehe III.6) |

In der Bildschirmseite Verwaltung werden folgende Istwerte angezeigt:

| Verzeichnis         | aktuelles Datenverzeichnis auf der Festplatte                      |
|---------------------|--------------------------------------------------------------------|
| Serien-Nummer       | Seriennummer des Verstärkers                                       |
| Software Grundgerät | Version der Verstärkersoftware                                     |
| Software PC         | Version der Bedienersoftware                                       |
| Interface-Nummer    | Seriennummer des CONNECT Interfaces sofern eingebaut               |
| Software Interface  | Version der Interfacesoftware (PROFIBUS oder CAN) sofern eingebaut |
| letzter Datensatz   | Dateiname des zuletzt im Servoverstärker gespeicherten Datensatzes |

## III Parameterbeschreibung

## III.1 Menüseite "Verwaltung"

## III.1.1 Speichern im EEPROM

Dauerhaftes Speichern des aktuellen Parametersatzes im EEPROM des Servoverstärkers.

Eingabe : Return

Nach Betätigen der -Taste erscheint die Sicherheitsabfrage "Funktion ausführen J/N ?". Wenn Sie mit "J" antworten, wird die Funktion ausgeführt.

Der aktuelle Parametersatz wird aus dem RAM des Servoverstärkers gelesen und in das EEPROM geschrieben. Dadurch speichern Sie alle Parameteränderungen, die Sie seit dem letzten Einschalten/Reset des Servoverstärkers durchgeführt haben, dauerhaft.

## III.1.2 Offline editieren

Auch wenn kein Verstärker angeschlossen ist, können Sie Datensätze anzeigen und bearbeiten.

Stellen Sie dazu den Parameter "Offline Editieren" auf EIN. Laden Sie mit dem Befehl "Laden von Disk" einen Datensatz. Sie können nun wie gewohnt alle Parameter einstellen und den Datensatz auch wieder "Auf Disk speichern".

Wenn Sie einen Datensatz geladen haben und den Paramater "Offline Editieren" wieder auf AUS stellen, wird der geladene Datensatz verworfen; wenn ein Servoverstärker angeschlossen ist, werden die im Verstärker gespeicherten Parameter gelesen und angezeigt.

Der Status "OFFLINE" wird Ihnen in der Statuszeile Feld 11 (2.Zeile ganz rechts) gemeldet.

Auswahl : EIN, AUS

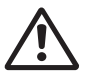

Wenn Sie Datensätze mit der Software-Version 6L40 oder älter abgespeichert haben und diese nun mit der Bedienersoftware 7L20 "Offline" editieren, werden einige Programmeinstellungen automatisch gesetzt, da entsprechende Informationen in den alten Datensätzen fehlen.

## III.1.3 Verzeichnis anwählen

Anwahl bzw. Neuerstellen eines Daten-Verzeichnisses auf der Festplatte.

Eingabe : Return

Bei Auslieferung aktuell: Verzeichnis "DAT".

Wählen Sie Auswahl oder Erstellen des aktuellen Datenverzeichnisses auf der Festplatte.

Auswahl: Wählen Sie im Auswahlfenster mit den ersten 10 gespeicherten Verzeichnissen mit den Tasten ↓ oder ↑ aus und übernehmen Sie mit ↓. Wenn mehr als 10 Verzeichnisse vorhanden sind, wechseln Sie mit den Tasten **Bild** oder **Bild** zu den folgenden/vorhergehenden Verzeichnissen.

**Erstellen**: Geben Sie dem Verzeichnis einen Namen (max.8 Zeichen,A-Z,0-9). Wenn der Name korrekt ist, wird das Verzeichnis nach einer Sicherheitsabfrage erstellt und aktuell.

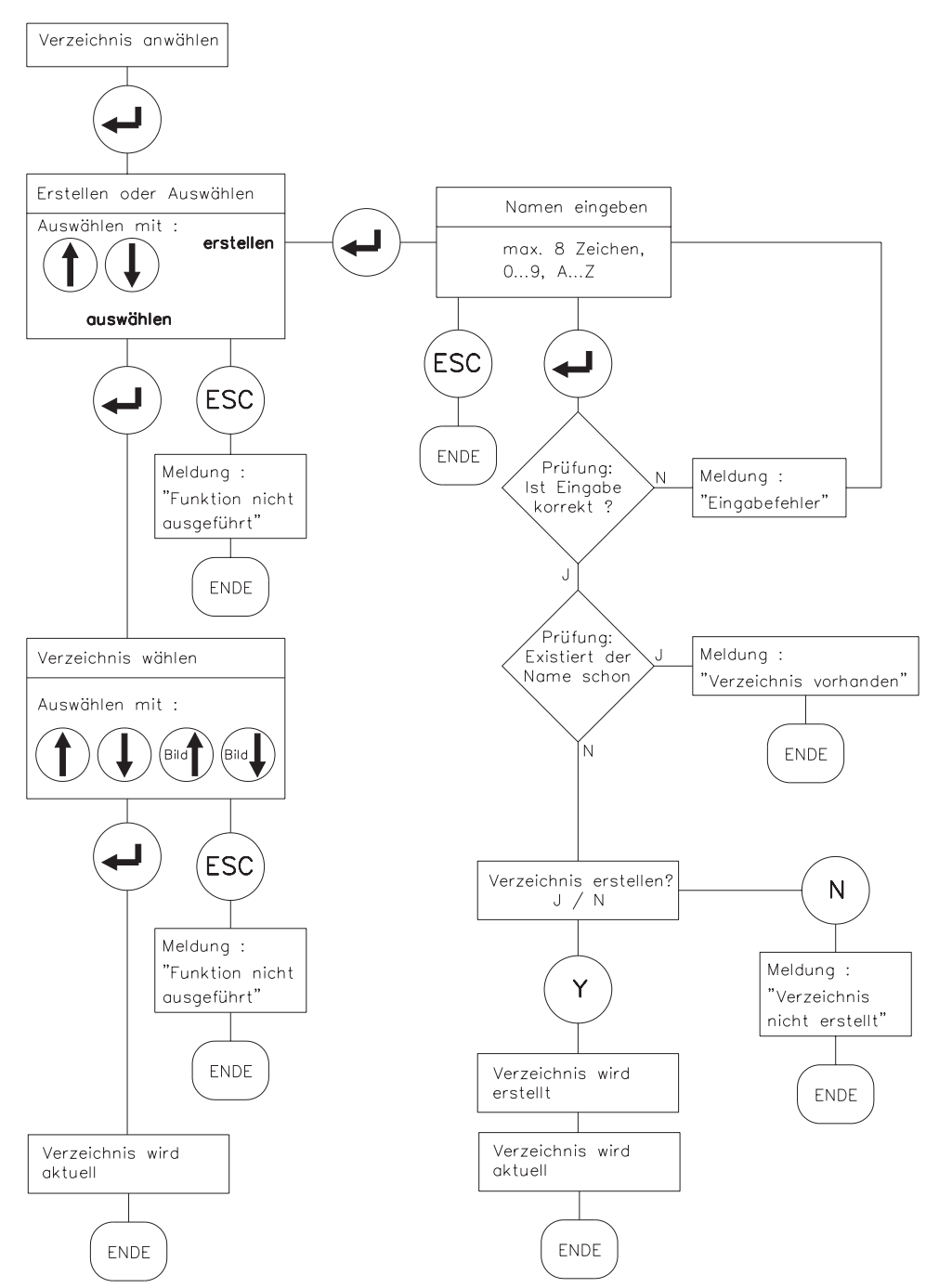

## III.1.4 Speichern auf Disk

Speichern des aktuellen Parametersatzes auf der Festplatte im aktuellen Verzeichnis.

#### Eingabe : Return

Füllen Sie die Eingabefelder aus. Für den Dateinamen sind 8 Zeichen erlaubt (0...9, A...Z). Nach Betätigen der J-Taste wird geprüft, ob ein Datensatz mit diesem Namen bereits existiert. Wenn nicht, wird gespeichert, wenn ja, erscheint die Sicherheitsabfrage "Datensatz überschreiben J/N". Wenn Sie mit "J" antworten, wird der Datensatz überschrieben. Funktionsablauf siehe Ablaufdiagramm unten.

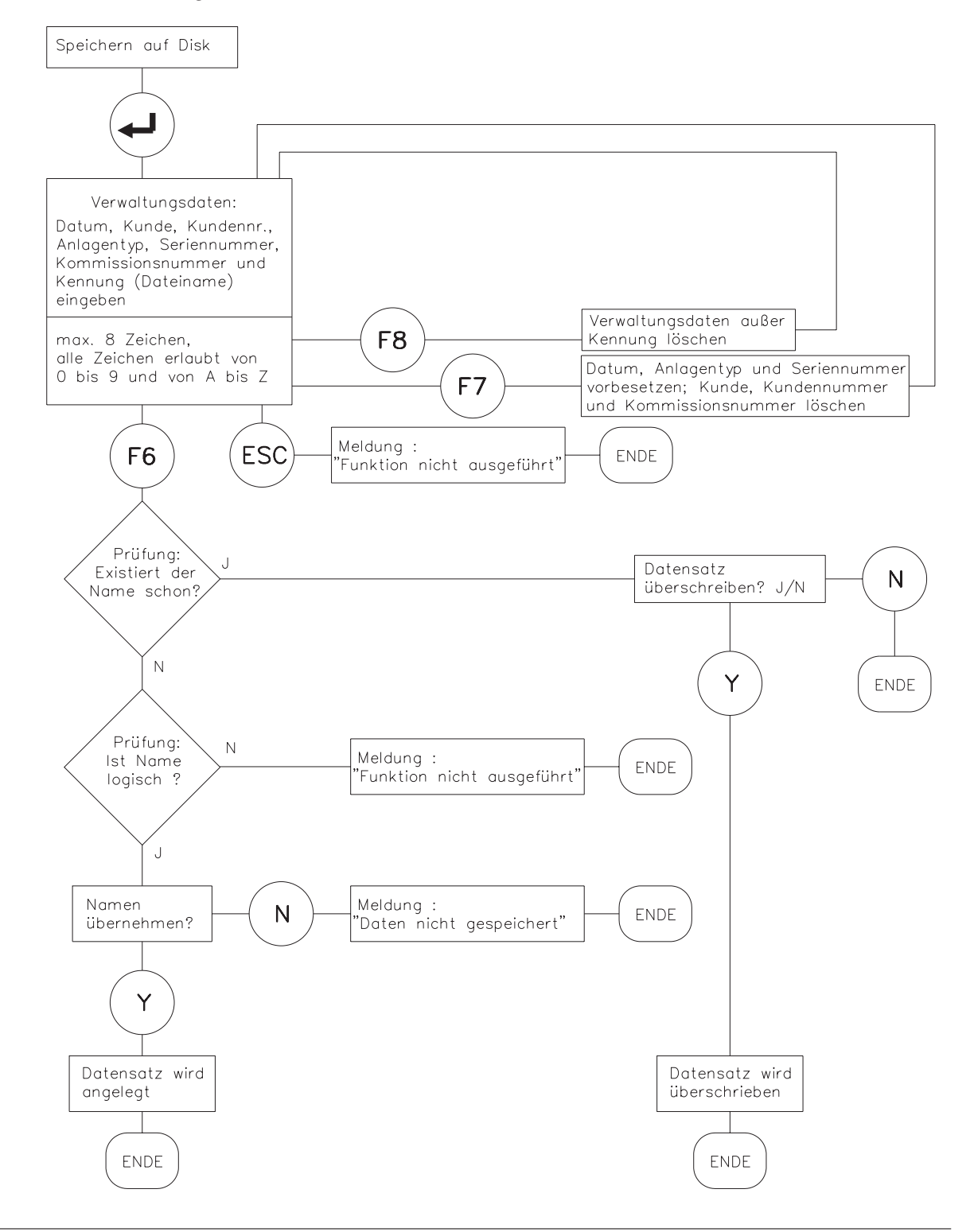

## III.1.5 Laden von Disk

Aus der Datenbank im aktuellen Festplatten-Verzeichnis wird ein Datensatz gelesen und aktuell.

#### Eingabe : Return Servoverstärker muß disabled sein

Wählen Sie im Auswahlfenster mit den ersten 10 gespeicherten Datensätzen mit den Tasten  $\downarrow$  oder  $\uparrow$  aus und übernehmen Sie mit  $\downarrow$ . Wenn mehr als 10 Datensätze vorhanden sind, wechseln Sie mit den Tasten **Bild** oder **Bild** zu den folgenden/vorhergehenden Datensätzen. Durch die Taste **ESC** verwerfen Sie die Auswahl.

Falls der Servoverstärkertyp nicht mit den ausgewählten Daten übereinstimmt, erscheint eine Fehlermeldung und die Daten werden nicht geladen.

Dauerhafte Speicherung der Daten im Servoverstärker: Funktion "SPEICHERN IM EEPROM" ausführen.

Funktionsablauf siehe Ablaufdiagramm rechts.

Auf Datenträger gespeicherte Datensätze sind nicht gesichert gegen ungewollte Veränderung durch Dritte.

Nach Laden eines Datensatzes müssen Sie daher grundsätzlich alle Parameter prüfen, bevor Sie den Servoverstärker freigeben.

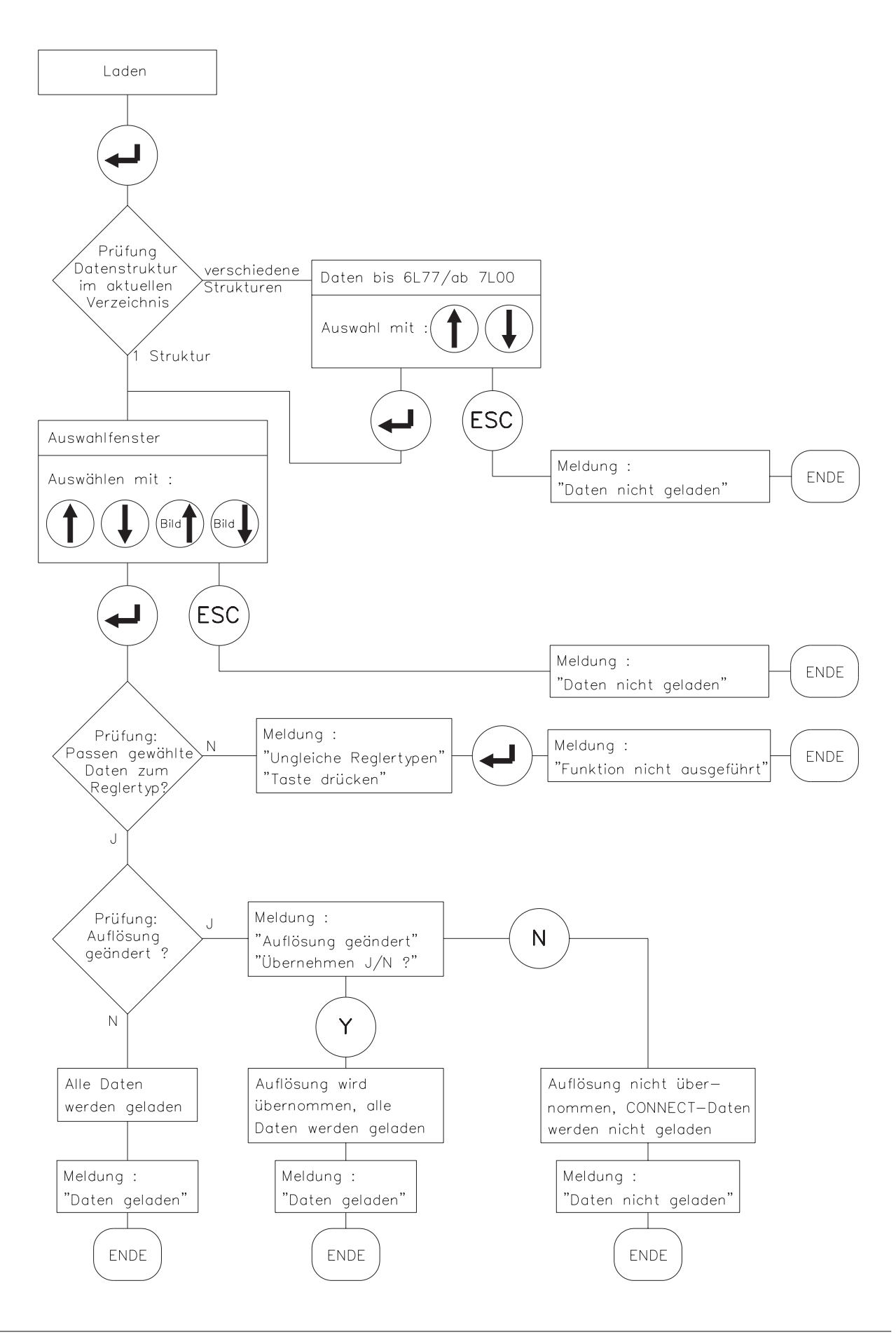

## III.1.6 Laden Defaultwerte

Aus einer Datenbank auf der Festplatte können von uns vorgegebene Default-Datensätze für bestimmte **Servoverstärker-Motor-Kombinationen** ins RAM geladen werden.

#### Eingabe : Return Servoverstärker muß disabled sein, Offline Editieren = AUS

Wählen Sie im Auswahlfenster mit den ersten 10 gespeicherten Default-Datensätzen mit den Tasten  $\downarrow$  oder  $\uparrow$  aus und übernehmen Sie mit  $\downarrow$ .

Wenn mehr als 10 Datensätze vorhanden sind, wechseln Sie mit den Tasten **Bild** oder **Bild** zu den folgenden/vorhergehenden Datensätzen. Durch die Taste **ESC** verwerfen Sie die Auswahl.

Falls der Servoverstärkertyp nicht mit den ausgewählten Daten übereinstimmt, erscheint eine Fehlermeldung und die Daten werden nicht geladen.

Die Datenbank wird von uns kontinuierlich erweitert. Rechts neben dem Auswahlfenster sehen Sie das aktuelle Datum der Default-Datenbank.

Dauerhafte Speicherung der Daten im Servoverstärker: Funktion "SPEICHERN IM EEPROM" ausführen.

Funktionsablauf siehe Ablaufdiagramm rechts.

Auf Datenträger gespeicherte Datensätze sind nicht gesichert gegen ungewollte Veränderung durch Dritte.

Nach Laden eines Datensatzes müssen Sie daher grundsätzlich alle Parameter prüfen, bevor Sie den Servoverstärker freigeben.

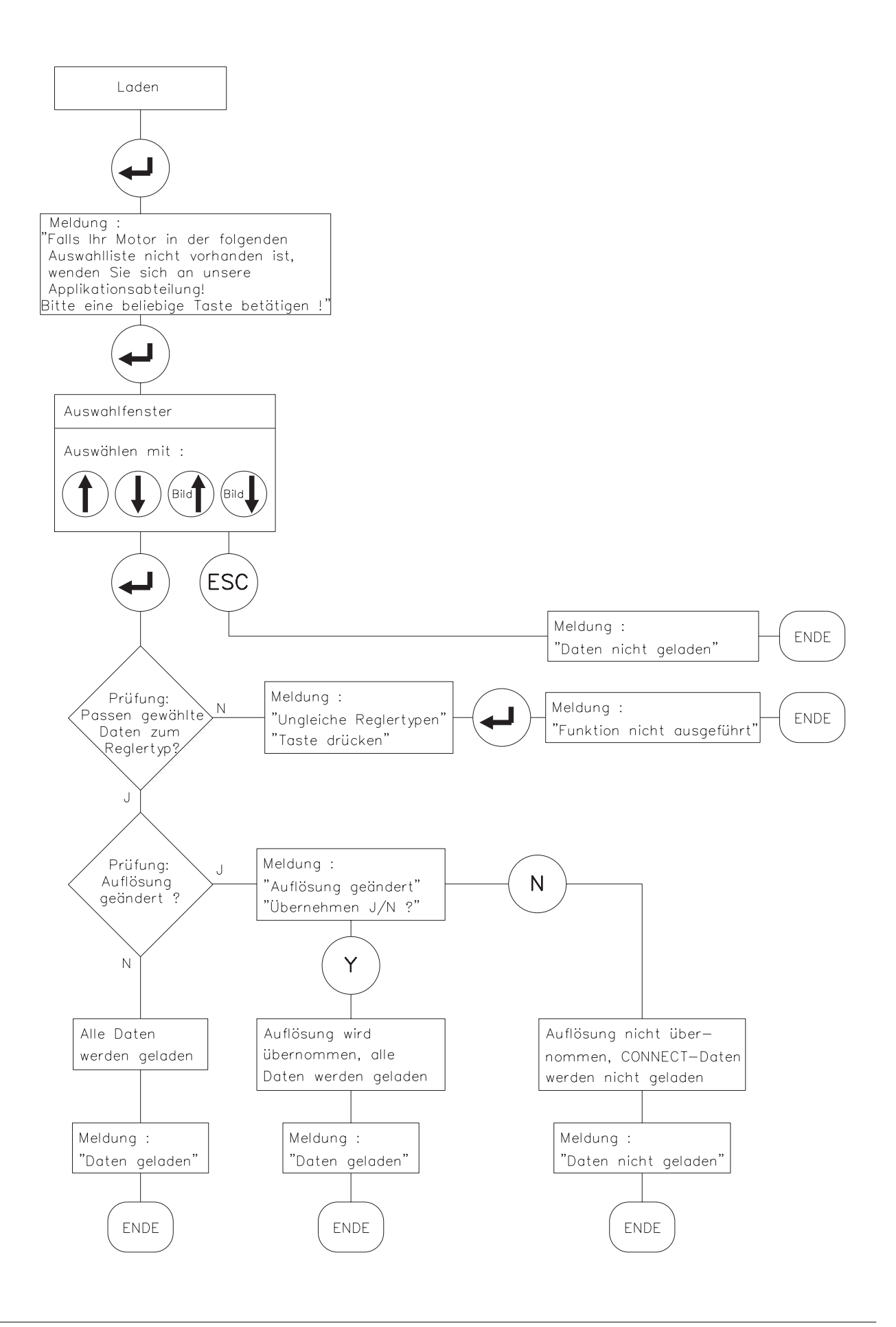

## III.1.7 Parameter drucken

Auf Disk gespeicherte Datensätze können ausgedruckt werden. Sie können wählen, ob die Druckdaten an eine parallele Schnittstelle (LPT1 oder LPT2) gesendet oder in eine Datei im aktuellen Verzeichnis gespeichert werden. Sie können nahezu jeden handelsüblichen Drucker verwenden, die Daten werden im 8-Bit ASCII Format ausgegeben.

Sie können die Funktion "Parameter drucken" nur anwählen, wenn der Parameter "Offline editieren" auf EIN gestellt ist.

Funktionsablauf siehe Ablaufdiagramm unten.

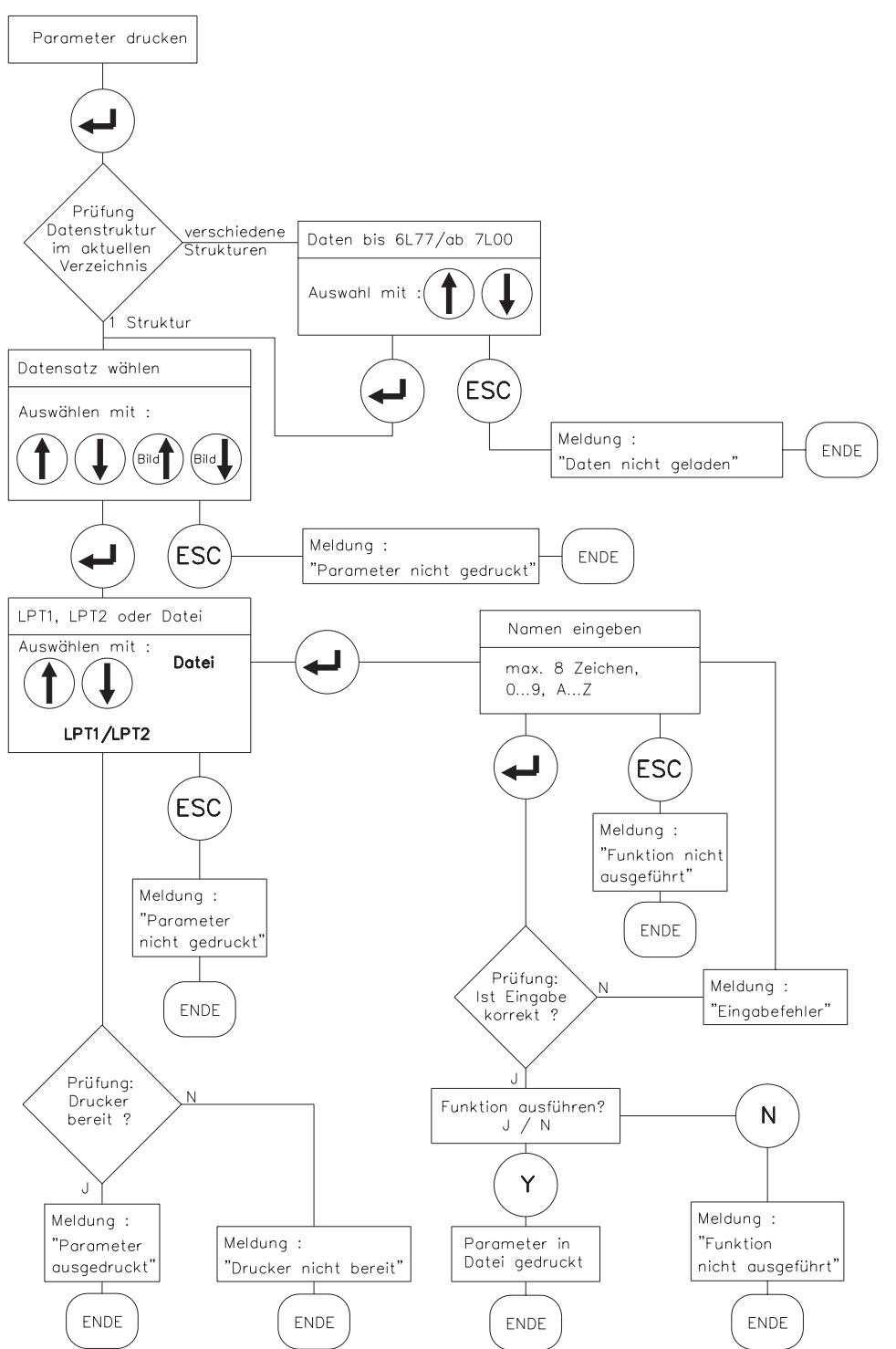

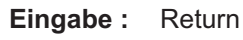

## III.2 Menüseite "Stromregler"

## III.2.1 I<sub>rms</sub> , Effektivstrom

Stellt den gewünschten Nenn-Ausgangsstrom ein. Der Abgleich erfolgt meist auf den Stillstandsstrom I<sub>0</sub> des angeschlossenen Motors. Die obere Einstellgrenze stellt sich abhängig vom Servoverstärkertyp automatisch ein.

Die Funktion dient der Überwachung des tatsächlich abgeforderten Effektivstroms. Die durch die  $I_{rms}$ -Einstellung gegebene Begrenzung spricht nach ca.  $T_{I2t}$  = 5s bei maximaler Belastung an. Umrechnungsformel für von den Nennwerten abweichende Stromeinstellungen:

$$T_{I2t} = 20s * \left(\frac{I_{rms}}{I_{peak}}\right)^2$$

Eingabe: 0,1A...Verstärkernennstrom

Effekte : Wert zu niedrig — Antrieb zeigt Schleppfehler, Drehmoment zu gering Wert zu hoch — Motor kann thermisch überlastet werden

## III.2.2 Ipeak, Spitzenstrom

Stellt den gewünschten Impulsstrom (Effektivwert) ein. Die obere Einstellgrenze stellt sich abhängig vom Servoverstärkertyp automatisch ein.

#### Der zulässige Motorspitzenstrom I0max darf keinesfalls überschritten werden !

| Eingabe | : | 0,2 x Verstärkern | ennst | strom 2 x Verstärkernennstrom                            |  |  |  |  |
|---------|---|-------------------|-------|----------------------------------------------------------|--|--|--|--|
| Effekte | : | Wert zu niedrig   |       | Antrieb zeigt Schleppfehler, Spitzendrehmoment zu gering |  |  |  |  |
|         |   | Wert zu hoch      | —     | Motor ist gefährdet                                      |  |  |  |  |

## III.2.3 l<sup>2</sup>t-Meldung

Eingestellt wird der Prozentwert (0...100%) des Effektivstrom, bei dessen Überschreitung eine **Meldung** am programmierbaren Ausgang I/O (Klemme X3/15) erfolgen soll.

| Eingabe : | 0100 %          |   |
|-----------|-----------------|---|
| Effekte : | Wert zu niedrig | — |
|           | Wert zu hoch    | _ |

Meldung kommt zu früh, Antrieb wird nicht ausgenutzt
 Begrenzung setzt gleichzeitig mit der Meldung ein

## III.2.4 Kp, P-Verstärkung

Legt die proportionale Verstärkung (0,1...8) des Stromreglers fest.

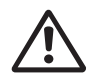

Diesen Parameter sollten Sie nur ändern, wenn keine andere Maßnahme zu dem gewünschten Regelverhalten führt. Für nähere Informationen steht Ihnen unsere Applikations-Abteilung telefonisch zur Verfügung.

## III.2.5 Tn, I-Nachstellzeit

Legt die Integral-Zeitkonstante bzw. Nachstellzeit (0,1...10 ms) des Stromreglers fest.

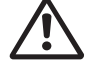

Diesen Parameter sollten Sie nur ändern, wenn keine andere Maßnahme zu dem gewünschten Regelverhalten führt. Für nähere Informationen steht Ihnen unsere Applikations-Abteilung telefonisch zur Verfügung.

## III.3 Menüseite "Drehzahlregler"

## III.3.1 Kp, P-Verstärkung

Legt die proportionale Verstärkung (andere Bezeichnung auch AC-Gain) fest. Vergrößern Sie den Wert bis zur Motor-Schwinggrenze und verkleinern Sie ihn dann bis zum sicheren Aussetzen der Schwingung. Typische Einstellwerte liegen zwischen 10 und 20.

**Eingabe :** 0,1...63

| Effekte | : | Wert zu niedrig | — | Steifigkeit des Antriebs zu gering, Dämpfung schlechter |
|---------|---|-----------------|---|---------------------------------------------------------|
|         |   | Wert zu hoch    | — | Antrieb pfeift oder läuft rauh                          |

## III.3.2 Tn, I-Nachstellzeit

Legt die Integral-Zeitkonstante bzw. Nachstellzeit fest. Kleine Motoren ermöglichen kürzere Nachstellzeiten (5...10ms), große Motoren bzw, große Last-Trägheitsmomente erfordern meist Nachstellzeiten von 20ms und größer. Mit Tn=1000ms wird der I-Anteil quasi abgeschaltet.

| Eingabe | : | 0,11000 ms      |   |                                               |
|---------|---|-----------------|---|-----------------------------------------------|
| Effekte | : | Wert zu niedrig | — | Antrieb läuft rauh, starkes Überschwingen bei |
|         |   |                 |   | hohem Fremdträgheitsmoment                    |
|         |   | Wert zu hoch    | — | Antrieb ist zu weich                          |
|         |   |                 |   |                                               |

## III.3.3 PID-T2, zweite Zeitkonstante

Beeinflußt die P-Verstärkung bei mittleren Frequenzen. Oft läßt sich die **Dämpfung** des Drehzahlregelkreises durch Vergrößerung von PID-T2 bis auf  $T_n/3$  verbessern. Die Einstellung (0,2...25ms) erfolgt, falls erforderlich, nach dem Grundabgleich von K<sub>p</sub> und  $T_n$ .

| Eingabe | : | 0,225 ms        |   |                       |
|---------|---|-----------------|---|-----------------------|
| Effekte | : | Wert zu niedrig |   | Antrieb läuft hart    |
|         |   | Wert zu hoch    | — | Steifigkeit zu gering |

## III.3.4 SW-Offset

Dient der Kompensation der Offsetspannungen von CNC-Steuerung und des analogen Sollwerteingangs. Gleichen Sie die Achse bei Sollwert SW=0V auf Stillstand ab.

Eingabe :-120 ...+120 mVEffekte :Wert nicht korrekt —Achse driftet auch bei Sollwert = 0 V

## III.3.5 SW-Rampe +

Begrenzt die Anstiegsgeschwindigkeit der internen Sollwertverarbeitung beim **Beschleunigen** in beiden Drehrichtungen auf einen Maximalwert. Bei sprunghafter oder gestufter Sollwertvorgabe findet eine vorteilhafte Glättung statt. Solange die Rampenzeit kleiner bleibt als die mechanisch begrenzte Anstiegszeit des Systems, wird die Reaktionsgeschwindigkeit des Systems nicht nachteilig beeinflußt.

Eingabe : 2...6300 ms.

| Effekte | : | Wert zu niedrig |   | Rampenfunktion ist nahezu unwirksam  |
|---------|---|-----------------|---|--------------------------------------|
|         |   | Wert zu hoch    | — | Rampenfunktion erzeugt Schleppfehler |

## III.3.6 SW-Rampe -

Begrenzt die Abfallgeschwindigkeit der internen Sollwertverarbeitung beim **Bremsen** aus beiden Drehrichtungen auf einen Maximalwert. Bei sprunghafter oder gestufter Sollwertvorgabe findet eine vorteilhafte Glättung statt.

Solange die Rampenzeit kleiner bleibt als die mechanisch begrenzte Abfallzeit des Systems, wird die Reaktionsgeschwindigkeit des Systems nicht nachteilig beeinflußt. Meist können SW-Rampe + und SW-Rampe — auf die gleichen Werte eingestellt werden.

| Eingabe : | 26300 ms.       |                                          |
|-----------|-----------------|------------------------------------------|
| Effekte : | Wert zu niedrig | <br>Rampenfunktion ist nahezu unwirksam  |
|           | Wert zu hoch    | <br>Rampenfunktion erzeugt Schleppfehler |

## III.3.7 Enddrehzahl

Legt die Bemessung der Enddrehzahl fest. Die eingestellte Enddrehzahl wird bei maximaler Sollwertvorgabe ±10 V erreicht.

Der maximale Wert ist auch von der eingestellten Resolverpolzahl abhängig.

| Resolver-Polzahl            | max. Enddrehzahl |
|-----------------------------|------------------|
| 2 (nur Geräte ohne CONNECT) | 8000             |
| 2 (Geräte mit CONNECT)      | 6000             |
| 4 (nur Geräte ohne CONNECT) | 6000             |
| 6 (nur Geräte ohne CONNECT) | 4000             |

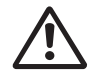

Die Einstellung beeinflußt den Abgleich von Kp, daher sollte die Enddrehzahl vor den übrigen Parametern eingestellt werden.

**Eingabe :** 800...8000 min<sup>-1</sup>

o 0000

Effekte : Wert zu niedrig

- Wert zu hoch
- Gewünschte Enddrehzahl wird bei ±10V SW nicht erreicht
   Eingestellte Enddrehzahl kann wegen der begrenzten Zwischenkreisspannung nicht erreicht werden. Regelung setzt aus.

## III.3.8 DC-Monitor

Der Ausgang IDC/VTA (Klemme X3/23) liefert je nach Anwahl von der Bedienersoftware verschiedene analoge Istwerte. Ausgangswiderstand  $2,2k\Omega$ , Auflösung 8bit.

Eingabe : Strom / Tacho / S\_fehl / I-soll

## Strom

Der IDC-Monitor liefert ± 10V für ± Gerätespitzenstrom (Sinus-Effektivwert) gegen AGND. Ausgegeben wird der nicht phasenbezogene Stromistwert (Wirkanteil), der dem abgegebenen Motor-Drehmoment angenähert proportional ist.

## Tacho

DerVTA-Monitor liefert ±10V bei der eingestellten Enddrehzahl gegen AGND. Die Normierungen von SW und Tacho-Monitor sind damit identisch.

## S\_fehl (nur bei Geräten mit CONNECT-Interface)

Der Ausgang liefert ±10V beim eingestellten Schleppfehler(-fenster) gegen AGND.

#### I-soll

Der Ausgang liefert ±10V für den internen Stromsollwert (entspricht ± Gerätespitzenstrom am Ausgang Drehzahlregler) gegen AGND.

## III.3.9 Endschalter / Stop

Effekte :

E

Die SPS-kompatiblen Endschaltereingänge können gemeinsam aktiviert (EIN/STOP) oder deaktiviert (AUS) werden. Ein L-Signal an der Eingangsklemme PSTOP (Klemme X3/10) bzw. NSTOP (Klemme X3/11) sperrt die zugehörige Drehrichtung. Bei Geräten ohne CONNECT-Baugruppe (also ohne Lageregelung) wird mit der eingestellten Sollwertrampe gebremst.

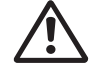

## Die Endschalter müssen solange betätigt bleiben, bis der Motor still steht.

L-Signal an beiden Eingängen bremst den Motor bis zum Stillstand ab. Bei EIN bleibt der Motor ungeregelt stehen. Bei STOP steht der Motor driftfrei geregelt mit Stillstandsdrehmoment M<sub>0</sub>. **Eingabe :** EIN / AUS / STOP

 Aus
 —
 Endschalterfunktion ausgeschaltet

 Ein
 —
 Endschalterfunktion eingeschaltet, Motor bremst und steht ungeregelt, mechanische Absteckung (Anschlag) zulässig

 Stop
 —
 Endschalterfunktion eingeschaltet, Motor steht driftfrei still mit Stillstandsdrehmoment M0

## III.3.10 Einsatz Phi, Phasenverschiebung

Die induktive Phasenverschiebung zwischen Motorstrom und Motorspannung bei hohen Drehzahlen läßt sich kompensieren. Bei gegebenen Spannungsverhältnissen wird hierdurch ein höheres Drehmoment bei Enddrehzahl ermöglicht. Wahlweise läßt sich auch die erreichbare Enddrehzahl bis zu 50% steigern.

**Eingabe :** 0...80% der eingestellten Enddrehzahl in min<sup>-1</sup>

| ffekte | : | Wert zu niedrig |   | Motorausnutzung verschlechtert |
|--------|---|-----------------|---|--------------------------------|
|        |   | Wert zu hoch    | — | Wirkung zu gering              |

## III.3.11 Endwert Phi, Phasenverschiebung

Abhängig von der Motordrehzahl wird zwischen Einsatz Phi und der Enddrehzahl die Phasenverschiebung linear bis zum Endwert Phi gesteigert. Die günstigste Einstellung hängt vom Motortyp und der Enddrehzahl ab.

Eingabe : 0...45 °elektrisch

 Effekte
 Wert zu niedrig
 Wirkung zu gering

 Wert zu hoch
 Motorausnutzung verschlechtert, zu hoher Leerlaufstrom

## III.3.12 T-Tacho, Drehzahlistwert-Filter

Die Zeitkonstante des PT1-Filters in der Drehzahlistwert-Rückführung (Tachoglättung) kann im Bedarfsfall geändert werden. Dies kann insbesondere bei sehr kleinen, hochdynamischen Motoren zur Verbesserung von Laufruhe und Sprungverhalten führen.

Eingabe : 0,2...100ms

Effekte : Wert zu niedrig

Motor läuft rauh

Wert zu hoch — Drehzahlregelung wird weich und instabil

## III.3.13 Gleichlaufkorrektur

Verbessert die Rundlaufeigenschaften bei Antriebsaufgaben mit konstanter Drehzahl. **Eingabe :** AUS / EIN

## III.4 Menüseite "Allgemeines"

## III.4.1 Sprache

Wahl der Bedienersprachen.

Eingabe : Deutsch, Englisch, Französisch

## III.4.2 Motorpolzahl

Die Stromsollwertvorgabe kann zum Betrieb von 2- bis 12-poligen Motoren eingestellt werden. Die Motoren der Serie 6SM besitzen 6 Pole. Sie können diesen Parameter nur bei gesperrtem Servoverstärker ändern (Enable=0). **Eingabe** : 2,4,6,8,10,12 Zulässige Polzahl/Drehzahl-Kombinationen:

| Motor-Polzahl      | Resolver-Polzahl            | maximale Enddrehzahl |
|--------------------|-----------------------------|----------------------|
| 2, 4, 6, 8, 10, 12 | 2 (nur Geräte ohne CONNECT) | 8000                 |
| 2, 4, 6, 8, 10, 12 | 2 (Geräte mit CONNECT)      | 6000                 |
| 4, 8, 12           | 4 (nur Geräte ohne CONNECT) | 6000                 |
| 6, 12              | 6 (nur Geräte ohne CONNECT) | 4000                 |

## III.4.3 Resolver-Polzahl

Standard-Resolver besitzen 2 Pole. Die Umschaltung zum Betrieb von 4- und 6-poligen Sonderausführungen ist mit diesem Parameter möglich. Nur bei gesperrtem Verstärker (Enable=0). **Eingabe :** 2,4,6 (abhängig von der Motorpolzahleinstellung)

## III.4.4 Positionsausgabe

Der Positions-Ausgang (Stecker SubD9-X5) liefert je nach Einstellung der u.a. Parameter eine ROD-kompatible oder eine synchron-serielle (SSI) Positionsausgabe.

## ROD/SSI [-]

Auswahl des Interfacetyps oder Abschalten des Interfaces bei nicht genutzter Positionsausgabe. **Eingabe :** AUS, ROD, SSI

## NI-Offset [Inkrement]

Nur bei Interface-Einstellung ROD zugänglich. Bestimmt die Lage des Nullimpulses innerhalb einer Umdrehung bei A=B=1. Eingabe bezogen auf Nulldurchgang des Resolvers und die eingestellte Auflösung. **Eingabe :** 0...eingestellte Auflösung

## ROD-Code [-]

Nur bei Interface-Einstellung ROD zugänglich. Bestimmt, ob dezimal oder binär ausgegeben wird. Eingabe : binär oder dezimal

## Auflösung [Inkr./Umdr.]

Nur bei Interface-Einstellung ROD zugänglich. Bestimmt die Anzahl Inkremente pro Umdrehung, die ausgegeben werden. **Eingabe :** binär 512 / 1024 dezimal 500 / 1000

## SSI-Code [-]

Nur bei Interface-Einstellung SSI zugänglich. Bestimmt, ob binär oder im GRAY-Format ausgegeben wird. **Eingabe :** binär oder Gray

#### SSI-Takt [kHz]

Nur bei Interface-Einstellung SSI zugänglich. Bestimmt die SSI-Taktrate und den Ruhepegel derTaktleitung.Eingabe : 200, 1500, 200inv, 1500inv

## III.4.5 I/O

Mit Hilfe dieser Eingabe wird die Funktion der I/O-Klemme (X3/15) bestimmt.

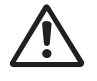

## Verwenden Sie die Funktionen Ipeak x%, Soll/8 und Netz\_BTB nur nach Rücksprache mit unserer Applikationsabteilung.

Je nach Funktion wird der Anschluß als Ausgang oder Eingang programmiert.

## Eingangsfunktionen :

Ein High-Signal (24V/7mA, High-Pegel von 12...30V) an Klemme X3/15

| RESET     | :      | bewirkt einen Software-Reset (Warmstart) des Servoverstärkers.<br>Alle Funktionen und Anzeigen werden in den Ausgangszustand gebracht.<br>Nicht im EEPROM gespeicherte Parameter werden gelöscht, der im<br>EEPROM abgespeicherte Parametersatz wird geladen.                                                                                                    |
|-----------|--------|----------------------------------------------------------------------------------------------------|
| 1:1-REGEL | :      | bewirkt eine 1:1 Beschaltung des Drehzahlreglers und eine<br>Abschaltung der Drehzahlistwert-Rückführung, d.h. es wird von Drehzahl-<br>regelung auf Strom- (Momenten-) regelung umgeschaltet.                                                                                                    |
| INTG.OFF  | :      | bewirkt die Abschaltung des Integralanteils des Drehzahlreglers, die Verstärkung verbleibt auf dem eingestellten Wert, die Drehzahlistwert-Rückführung wird beibehalten.                                                                                                    |
| lpeak x%  | :      | bewirkt eine Reduzierung auf x (0100) % des Gerätespitzenstroms.<br>Nach Auswahl der Funktion und Betätigen der Return-Taste können Sie den<br>Parameter "x" eingeben.                                                                                                    |
| Soll/8    | :      | bewirkt eine Drehzahlreduzierung auf 1/8 der Enddrehzahl<br>(nicht wirksam bei Geräten mit CONNECT-Interface).                                                                                                    |
| Referenz  | :      | bewirkt die Abfrage des Referenzschalters (nur wirksam bei Geräten mit CAN CONNECT, PROFIBUS CONNECT oder digilink).                                                                                                    |
| Ausgangsf | unktio | nen :                                                                                                    |
| l2t       | :      | Bei Erreichen der eingestellten I²t-Meldeschwelle wird an Klemme X3/15<br>(open collector) ein High-Signal (24V/10mA) ausgegeben.                                                                                                    |
| BALLAST   | :      | Die Überschreitung der eingestellten Ballastleistung wird an Klemme X3/15<br>(open collector) mit einem High-Signal (24V/10mA) gemeldet.                                                                                                    |
| Netz_BTB  | :      | Die Betriebsbereitschaft des digifas <sup>®</sup> -Leistungsteils wird an Klemme X3/15<br>(open collector) mit einem High-Signal (24V/10mA) gemeldet.<br><b>digifas<sup>®</sup> 7100</b><br>Nach dem Einschalten der Netzspannung wird solange 0V ausgegeben, bis<br>der Zwischenkreis-Ladevorgang abgeschlossen ist.<br>Nach Abschluß des Zwischenkreis-Ladevorgangs wird 24V ausgegeben.<br>Unterschreitet die Zwischenkreisspannung 100V, wird 0V ausgegeben.<br>Die Fehlerüberwachung "Unterspannung" ist nicht aktiv. |
|           |        | <ul> <li>digifas<sup>®</sup> 7200</li> <li>Nach dem Einschalten der Netzspannung wird solange 0V ausgegeben, bis die Zwischenkreisspannung 100V übersteigt.</li> <li>Ist die Zwischenkreisspannung höher als 100V, wird 24V ausgegeben.</li> <li>Unterschreitet die Zwischenkreisspannung 100V, wird 0V ausgegeben.</li> <li>Die Fehlerüberwachung "Unterspannung" ist nicht aktiv.</li> </ul>                                                                                                    |

## III.4.6 Ballastwiderstand (nur bei digifas<sup>®</sup> 7103...7116)

Anwahl des verwendeten Ballastwiderstandes. **Eingabe :** intern / extern

## III.4.7 Ballastleistung

Begrenzung der Dauerleistung des Ballastwiderstandes.

| Eingabe : | digifas <sup>®</sup> 71037116<br>digifas <sup>®</sup> 71037116<br>digifas <sup>®</sup> 7133/7150<br>digifas <sup>®</sup> 72017204<br>digifas <sup>®</sup> 7206 | 200 W bei internem Ballastwiderstand<br>2002000 W bei externem Ballastwiderstand<br>2004000 W, nur externer Ballastwiderstand<br>175 W, nur interner Ballastwiderstand<br>freie Konvektion : 175 W, nur interner Ballastwiderstand<br>fremdbelüftet : 76140 W. nur interner Ballastwiderstand |  |  |
|-----------|----------------------------------------------------------------------------------------------------|----------------------------------------------------------------------------------------------------|--|--|
| Effekte : | Wert zu niedrig —<br>Wert zu hoch —                                                                                                    | Servoverstärker löst im Bremsbetrieb sehr früh die<br>Störmeldung "Überspannung" aus<br>Ballastwiderstand kann überlastet werden.                                                                                                    |  |  |
| Effekte : | Wert zu niedrig —<br>Wert zu hoch —                                                                                                    | fremdbelüftet : 76140 W, nur interner Ballastwiderstand<br>Servoverstärker löst im Bremsbetrieb sehr früh die<br>Störmeldung "Überspannung" aus<br>Ballastwiderstand kann überlastet werden.                                                                                                  |  |  |

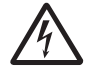

## Brandgefahr !

Wenn die eingestellte Ballastleistung höher ist als die zulässige Dauerleistung des angeschlossenen externen Ballastwiderstandes, wird der Widerstand thermisch überlastet und kann eventuell abbrennen.

## III.4.8 Ansteuerung Motorhaltebremse

Soll eine 24V-Haltebremse im Motor direkt vom Servoverstärker betrieben werden, kann mit diesem Parameter die Bremsfunktion freigegeben werden.

**Eingabe :** mit / ohne / Netz\_BTB

#### Ohne

Bremsfunktion ist nicht freigegeben.

#### Mit

Ist die Bremsfunktion freigegeben, so wird an Klemme BRAKE (X1/3) bei anliegendem ENABLE-Signal 24V ausgegeben (Bremse gelöst) und bei fehlendem ENABLE-Signal 0V (Bremse angezogen).Bremsfunktion ist freigegeben.

Die Haltebremsen der Motoren benötigen konstruktionsbedingt je nach Leistung bis zu 30ms Zeit, um volles Bremsmoment zu entwickeln. Daher wird der Bremsvorgang wie folgt gesteuert:

| Servoverstärker wird disabled : | die Bremse wird sofort angesteuert, der Servoverstärker<br>bleibt noch 50ms (100ms bei digifas <sup>®</sup> 7100) mit Sollwert 0 aktiv,<br>bis die Bremse sicher das Bremsmoment aufgebaut hat. |
|---------------------------------|----------------------------------------------------------------------------------------------------|
| Servoverstärker wird enabled :  | die Bremse wird sofort gelöst, der Servoverstärker wird sofort freigegeben                                                                                                    |

Im Diagramm auf der nächsten Seite sehen Sie den zeitlichen und funktionellen Zusammenhang zwischen ENABLE-Signal, Drehzahlsollwert, Drehzahlistwert und Bremskraft.

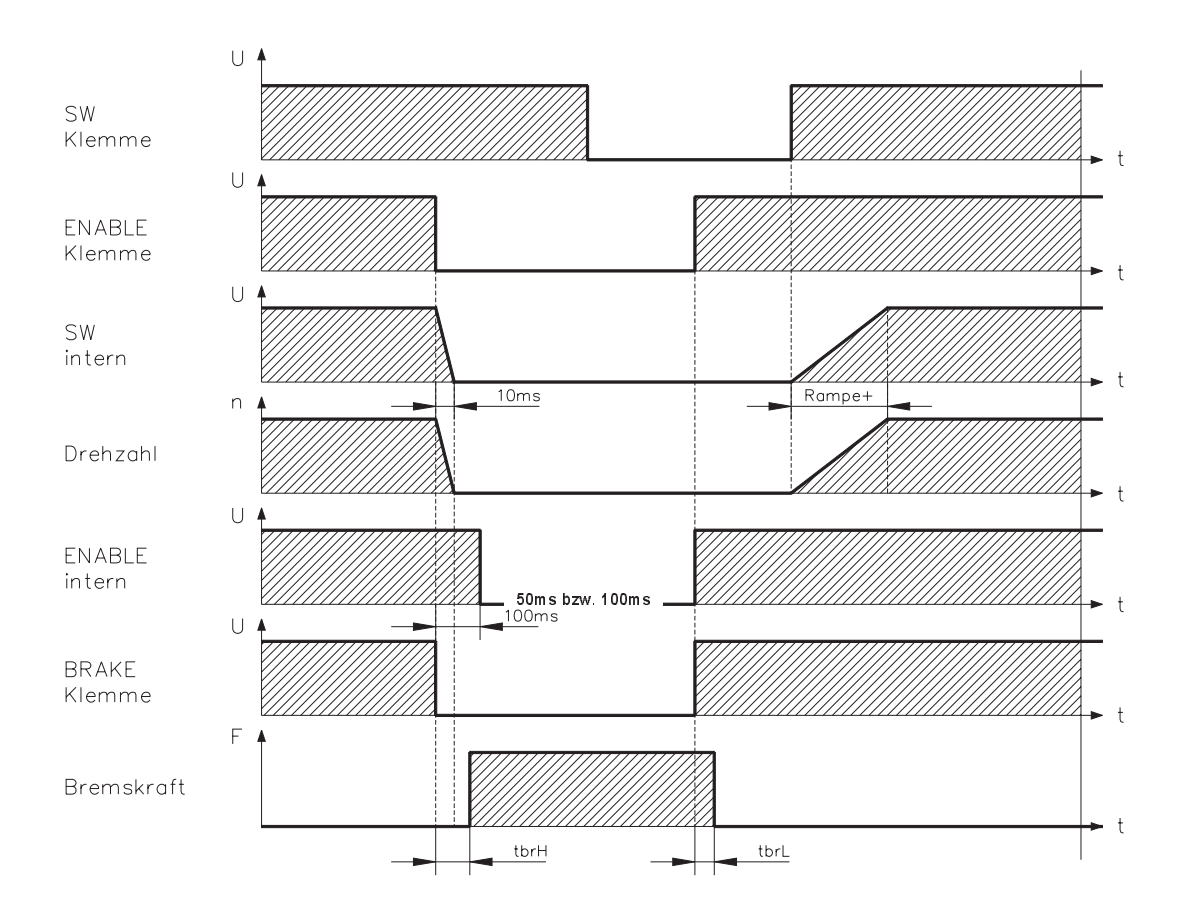

Während der internen ENABLE-Verzögerungszeit von 50ms (digifas<sup>®</sup> 7200) bzw.100ms (digifas<sup>®</sup> 7100) wird der Drehzahlsollwert des Servoverstärkers intern mit einer Rampe von 10ms auf 0V gefahren.

Die Anstiegs- und Abfallzeiten der im Motor eingebauten Haltebremse sind für die einzelnen Motortypen der Motorserie 6SM unterschiedlich (siehe Handbuch der Motorserie 6SM).

## Netz\_BTB

Bremsfunktion nicht freigegeben. Netzüberwachung aktiv.

 $\triangle$ 

Der Ausgang BRAKE (X1/3) muß bei Nutzung dieser Funktion über einen Pull-down Widerstand von 1k $\Omega$  mit CNC-GND verbunden sein. Verwenden Sie die Funktion Netz\_BTB nur nach Rücksprache mit unserer Applikationsabteilung.

digifas<sup>®</sup> 7100 : Nach dem Einschalten der Netzspannung wird an Klemme X3/15 solange 0V ausgegeben, bis der Zwischenkreis-Ladevorgang abgeschlossen ist. Nach Abschluß des Zwischenkreis-Ladevorgangs wird an Klemme X3/15 24V ausgegeben. Unterschreitet die Zwischenkreisspannung 100V, wird 0V ausgegeben. Die Fehlerüberwachung "Unterspannung" ist nicht aktiv.
digifas<sup>®</sup> 7200 : Nach dem Einschalten der Netzspannung wird an Klemme X3/15 solange 0V ausgegeben, bis die Zwischenkreisspannung 100V übersteigt. Ist die Zwischenkreisspannung höher als 100V, wird an Klemme X3/15 24V ausgegeben.

Unterschreitet die Zwischenkreisspannung 100V, wird 0V ausgegeben. Die Fehlerüberwachung "Unterspannung" ist nicht aktiv.

## III.5 Menüseite "Service"

Bei Verlassen des Programms und nach dem Umschalten des Parameters "Offline Editieren" auf EIN werden alle aktiven Servicefunktionen gesperrt.

## III.5.1 Parameter aktualisieren (F2)

Der aktuelle Parametersatz wird aus dem Speicher des Servoverstärkers ausgelesen und am Bildschirm angezeigt. Sinnvoll ist diese Funktion bei Verstärkern mit Feldbus-Interface, die über den Bus parametriert werden. Über F2 kann dann die Bildschirmdarstellung aktualisiert werden.

## III.5.2 Konstanter Gleichstrom (F5, F9)

 Fahren des Antriebs mit einstellbarem konstantem Gleichstrom und elektrischem Winkel.

 Die Umschaltung von n- auf I-Regelung erfolgt automatisch. Diese Sollwertvorgabe ist erst wirksam, nachdem die Funktionstaste F5 betätigt und die Sicherheitsabfrage mit "J" beantwortet wurde, der Analogeingang ist außer Funktion. Die Funktion wird mit der Funktionstaste F9 abgeschaltet. Eingabe : Sollwert : 0...+Inenn, Auflösung 0,1 A elektr.Winkel: 0...359°elektr., Auflösung 1°elektr. (wegen des

internen Datenformats wird der Wert angepaßt)

III.5.3 konst. Drehzahl (F6, F9)

Fahren des Antriebs mit konstanter Drehzahl. Es erfolgt eine interne digitale Sollwertvorgabe, umschaltbare Amplitude und Polarität zu Testzwecken. Der Sollwert wird erst wirksam, nachdem die Funktionstaste **F6** betätigt und die Sicherheitsabfrage mit "J" beantwortet wurde, der Analogeingang ist außer Funktion. Die Funktion wird mit der Funktionstaste **F9** abgeschaltet. **Eingabegrenzen**: -Enddrehzahl...+Enddrehzahl, Auflösung 0,1 min<sup>-1</sup>

## III.5.4 konst. Strom (F7, F9)

Fahren des Antriebs mit konstantem Strom. Es erfolgt eine interne digitale Sollwertvorgabe, umschaltbare Amplitude und Polarität zu Testzwecken. Die Umschaltung von n- auf I-Regelung erfolgt automatisch. Diese Sollwertvorgabe ist erst wirksam, nachdem die Funktionstaste **F7** betätigt und die Sicherheitsabfrage mit "J" beantwortet wurde, der Analogeingang ist außer Funktion. Die Funktion wird mit **F9** abgeschaltet. **Eingabegrenzen**: -Inenn...+Inenn, Auflösung 0,1 A

## III.5.5 Reversierbetrieb (F8, F9)

Fahren des Antriebs zu Testzwecken im Reversierbetrieb mit einstellbarem Sollwert und Reversierzeit. Diese Sollwertvorgabe ist erst wirksam, nachdem die Funktionstaste **F8** betätigt und die Sicherheitsabfrage mit "J" beantwortet wurde, der Analogeingang ist außer Funktion. Die Funktion wird mit der Funktionstaste **F9** abgeschaltet.

- **Eingabe** : Sollwert : 1...100% der eingestellten Enddrehzahl in min<sup>-1</sup>, Auflösung 1% (wegen des internen Datenformats wird der eingegebene Menüwert angepaßt)
  - Zeit : 50...12000 ms, Auflösung 50ms

## III.6 Menüseite "Istwerte"

#### Innentemperatur

Die Innentemperatur im Servoverstärker wird in °C angezeigt.

#### Kühlkörper-Temperatur

Die Temperatur des Kühlkörpers im Servoverstärker wird in °C angezeigt.

#### Zwischenkreisspannung

Die vom Verstärker erzeugte DC-Zwischenkreisspannung wird in V angezeigt.

#### l²t

Die aktuelle, effektive Belastung wird in % vom eingestellten Effektivstrom Irms angezeigt.

#### Ballastleistung

Die aktuelle Ballastleistung wird in W angezeigt.

#### Drehzahl

Angezeigt wird die aktuelle Drehzahl des Motors in min<sup>-1</sup>

#### Stromistwert

Angezeigt wird der aktuell ausgegebene Effektivstrom (Wirkanteil) in A

#### Drehwinkel

Angezeigt wird der aktuelle Drehwinkel des Rotors (nur bei n < 20 min<sup>-1</sup>) in °mech und counts bezogen auf den mechanischen Nullpunkt des Meßsystems. Hier besteht eine Abhängigkeit von der Polzahl des verwendeten Resolvers.

| Resolverpolzahl | Anzahl Nullstellen | Anzahl Kreissegmente | Anzeige   |
|-----------------|--------------------|----------------------|-----------|
| 2               | 1                  | 1                    | 0360°     |
| 4               | 2                  | 2                    | 2 x 0180° |
| 6               | 3                  | 3                    | 3 x 0120° |

## Betriebsdauer

Betriebsstundenzähler des Servoverstärkers in h.

#### Fehlerstatistik

Angezeigt wird die Anzahl der aufgetretenen Fehler und für die letzten drei Fehler die jeweils verstrichene Zeit relativ zum Betriebsstundenzähler.

Nach Betätigen der Return-Taste im Eingabefeld "Fehlerstatistik" erscheint eine Bildschirmseite mit der Darstellung der Häufigkeit aller Fehler, die zum Abschalten des Servoverstärkers führten.

Mit der ESC-Taste verlassen Sie diese Seite wieder.

## III.7 Menüseite "Connect"

Die Menüseite CONNECT kann nur dann aufgerufen werden, wenn der angeschlossene Servoverstärker mit einem Interface-Modul ausgestattet ist:

## BIT CONNECT / PULSE CONNECT / PROFIBUS CONNECT / CAN CONNECT / digilink

Bei einem Servoverstärker ohne Interface-Modul ist die Menüseite CONNECT gesperrt, sie erscheint auch nicht in der Auswahlzeile. Eine Beschreibung der Parameter und der Menüseite finden Sie in der technischen Beschreibung des jeweiligen Interface-Moduls.

## IV Antriebsoptimierung

In den digifas<sup>®</sup> - Servoverstärkern werden Strom und Drehzahl digital von der internen Reglersoftware geregelt. Bei Geräten mit CONNECT-Baugruppe kommt als weiterer Regelkreis der Lageregler hinzu.

Die Regelparameter für die einzelnen Regelkreise stellen Sie mit der Bedienersoftware BS7200 ein. Sie finden die Parameter in folgenden Menüseiten (siehe auch Kapitel III) :

| Regelkreis     | Menüseite | Bemerkung                                      |
|----------------|-----------|------------------------------------------------|
| Stromregler    | STROM     | siehe Kapitel III.2                            |
| Drehzahlregler | DREHZAHL  | siehe Kapitel III.3                            |
| Lageregler     | CONNECT   | nur wenn eine CONNECT-Baugruppe eingebaut ist, |
|                |           | die Parameter sind im entsprechenden CONNECT-  |
|                |           | Handbuch beschrieben                           |

Alle Parameter geben die **realen** Zeitkonstanten, Faktoren, Ströme usw. an. Dies erleichtert die Zuordnung und das Verständnis für die erzielbare Wirkung.

#### Vorbereitung

| Oszilloskop :      | Schließen Sie ein Oszilloskop an Stecker X3 (IDC/VTA) gegen AGND an.   |  |  |
|--------------------|------------------------------------------------------------------------|--|--|
| Reversierbetrieb : | Stellen Sie auf der Menüseite SERVICE die Parameter für den Reversier- |  |  |
|                    | betrieb auf Werte ein, die für Ihre Maschine auch bei abgeschaltetem   |  |  |
|                    | Lageregelkreis ungefährlich sind (ca. 10% der Enddrehzahl).            |  |  |
| Analoger Sollwert: | Geben Sie bei Geräten ohne CONNECT-Baugruppe an Klemme X3/1-2          |  |  |
|                    | einen Sollwert von 0V vor.                                             |  |  |
|                    |                                                                        |  |  |

Bei der Servicefunktion "Reversierbetrieb" wird der analoge Sollwerteingang abgeschaltet bzw. der interne Lageregler außer Funktion gesetzt.

Stellen Sie sicher, daß die Alleinfahrt der ausgewählten Achse gefahrlos möglich ist. Bedienen Sie das ENABLE-Signal des Verstärkers zur Sicherheit mit einem Zustimmungstaster und stellen Sie die NOT-AUS-Funktion für diese Achse sicher.

Die Regelkreise arbeiten als klassische Kaskadenregelung zusammen. Sie müssen bei der Optimierung in der funktionellen Reihenfolge der Regelkreise vorgehen:

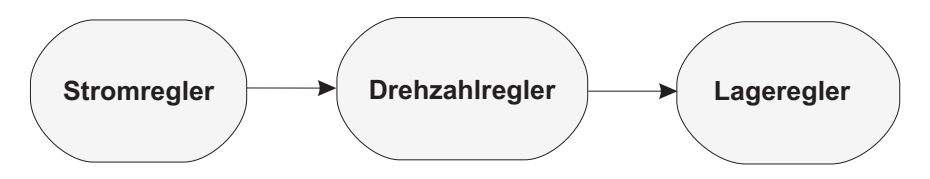

#### Optimieren des Stromreglers (Menüseite STROM):

| Laden Defaultwerte | Disablen Sie den Verstärker. Laden Sie die motorbezogenen                                                                            |
|--------------------|----------------------------------------------------------------------------------------------------|
|                    | Defaultwerte (Menüseite Verwaltung "Laden Defaultwerte").                                                                            |
|                    | Bei passender Verstärker-Motor-Kombination ist der Stromregler                                                                       |
|                    | nun bereits für fast alle Anwendungen stabil eingestellt. Im folgenden                                                               |
|                    | nicht beschriebene Parameter brauchen meist nicht verändert zu werden.                                                               |
| I <sub>peak</sub>  | Reduzieren Sie I <sub>peak</sub> auf I <sub>nenn</sub> des Motors, sofern es die Maschine zuläßt.<br>Enablen Sie nun den Verstärker. |

Sollte der Stromregler nicht stabil arbeiten (Solldrehzahl wird nicht erreicht oder Motor schwingt mit deutlich höherer Frequenz als 100 Hz) oder der verwendete Motor nicht in der Defaultwert-Datenbank hinterlegt sein, setzen Sie sich mit unserer Applikationsabteilung in Verbindung.

| GEN                         |                                                                                                    |                                                                                                    |  |  |
|-----------------------------|----------------------------------------------------------------------------------------------------|----------------------------------------------------------------------------------------------------|--|--|
|                             | 09.97-7L20                                                                                                    | Software BS7200                                                                                                    |  |  |
| Optimieren des Dre          | hzahlreglers (Menüseite DREHZAHL):                                                                                                    |                                                                                                    |  |  |
| SW-OFFSET                   | Lassen Sie den Verstärker enabled. Falls die Achse driftet, verändern Sie den Parameter SW-Offset solange, bis sie stillsteht.                                                                                     |                                                                                                    |  |  |
| ENDDREHZAHL                 | Stellen Sie die gewünschte Enddrehzahl ein.<br>Bei einer Veränderung des Parameters Enddrehzahl wird die                                                                                                    |                                                                                                    |  |  |
|                             | Wirkung von Kp umgekenrt proportional beeinf                                                                                                    | luist.                                                                                                    |  |  |
| DC-MONITOR                  | Stellen Sie den DC-Monitor auf STROM ein.                                                                                                    |                                                                                                    |  |  |
| Kp/Tn                       | ] Vergrößern Sie $K_p$ bis der Motor zu schwingen beg                                                                                                    | innt (sichtbar am                                                                                                    |  |  |
|                             | <sup>J</sup> Oszilloskop und hörbar) und verkleinern Sie K <sub>p</sub> wieder, bis die<br>Schwingung sicher aussetzt und die Stabilität gewährleistet ist.<br>Für Tn benutzen Sie den motorbezogenen Defaultwert. |                                                                                                    |  |  |
| DC-MONITOR                  | Stellen Sie den DC-Monitor auf TACHO ein.                                                                                                    |                                                                                                    |  |  |
| Reversierbetrieb<br>starten | Starten Sie den Reversierbetrieb (F8). Beobachten Sie den Verlauf<br>der Tachospannung am Oszilloskop. Bei richtiger Einstellung muß<br>sich eine <b>stabile Sprungantwort</b> in beiden Richtungen ergeben.       |                                                                                                    |  |  |
|                             |                                                                                                    | Bild : Sprungantwort                                                                                                    |  |  |
|                             | n soll                                                                                                    | n = Drehzahl<br>nsoll = Solldrehzahl<br>SW = Sollwert<br>t = Zeit<br>1 = Optimum<br>2 = Kp zu hoch<br>(PID-T2 anpassen) |  |  |
| Kp                          | Durch vorsichtiges Vergrößern von Kn können Sie                                                                                                    | den Drehzahlverlauf                                                                                                    |  |  |
| ť                           | feinoptimieren. Ziel: geringstes Überschwingen bei noch guter Dämpf-<br>ung. Größere Gesamtträgheitsmomente ermöglichen größeres Kp.                                                                               |                                                                                                    |  |  |
| PID-T2                      | Störeinflüsse wie geringes Getriebespiel o.ä. können Sie dämpfen,                                                                                                    |                                                                                                    |  |  |
|                             | indem Sie PID-12 dis aut etwa 1/3 des Wertes Von                                                                                                    | in ernonen.                                                                                                    |  |  |

**T-TACHO** Besonders bei kleinen Antrieben mit geringem Drehmoment können Sie nun mit T-Tacho die Laufruhe weiter verbessern.

Reversierbetrieb<br/>beendenBeenden Sie den Reversierbetrieb (F9). Der Lageregelkreis ist nun<br/>wieder geschlossen. Stellen Sie wieder den korrekten, motorbezogenen<br/>Wert für Ipeak ein.

SW-RAMPE +/-Die Sollwertrampen werden verwendet, um die Sollwertvorgabe zu<br/>glätten (Filterwirkung). Stellen Sie die mechanische Zeitkonstante des<br/>Gesamtsystems, d.h. die Anstiegszeit der Drehzahl von 0 bis n<sub>soll</sub> ein.<br/>Solange die eingestellten Rampen kleiner sind als die mechanische<br/>Reaktionszeit des Gesamtsystems, wird die Reaktionsgeschwindigkeit<br/>nicht beeinflußt. Fahren Sie programmgesteuert Fahrsätze und stellen<br/>Sie dabei die Rampenzeiten ein.

Wenn der Antrieb lagegeregelt nicht zufriedenstellend läuft, suchen Sie zunächst nach äußeren Ursachen wie z.B. :

- mechanisches Spiel in der Übertragung (begrenzt Kp)
- Klemm- oder Slip-Stick-Effekten
  - zu kleine Eigenfrequenz des mechanischen Systems

bevor Sie die Regelkreise erneut optimieren.

| V   | Anhang         |                                                                                                    |                                                                                                    |  |  |  |
|-----|----------------|----------------------------------------------------------------------------------------------------|----------------------------------------------------------------------------------------------------|--|--|--|
| V.1 | Lieferumfang   | Lieferumfang, Lagerung, Entsorgung                                                                                                    |                                                                                                    |  |  |  |
|     | Lieferumfang : | <ul> <li>— 3,5"-Diskette mit der Bedienersoftware BS7200, Bestandteil des Liefer-<br/>umfangs eines Servoverstärkers der digifas<sup>®</sup> - Familie</li> <li>— Bedienungsanleitung BS7200</li> </ul> |                                                                                                    |  |  |  |
|     | Lagerung :     | — Staub, Feuchtigkeit,<br>Temperaturen und u<br>können die gespeich                                                                                                    | magnetische-/elektrische Felder, extreme<br>nsachgemäße mechanische Belastung der Diskette<br>erten Daten auf der Diskette zerstören                 |  |  |  |
|     |                | — nur in der recyclebar<br>— Lagertemperatur<br>— Luftfeuchtigkeit<br>— Lagerdauer                                                                                                    | en Originalverpackung des Herstellers<br>+10+60°C, max. 20K/Stunde schwankend<br>relative Feuchte max. 95% nicht kondensierend<br>ohne Einschränkung |  |  |  |
|     | Entsorgung :   | <ul> <li>Lassen Sie die Entsorgung von einem zertifizierten Entsorgungs-<br/>unternehmen durchführen. Adressen können Sie bei uns erfragen.</li> </ul>                                                  |                                                                                                    |  |  |  |

## V.2 Beseitigung von Störungen

| Febler            | mögliche Fehlerursachen |                                                              | Maßnahmen zur Beseitigung der |                                                    |  |
|-------------------|-------------------------|--------------------------------------------------------------|-------------------------------|----------------------------------------------------|--|
|                   |                         |                                                              | Fehlerursachen                |                                                    |  |
|                   | —                       | falsche PC-Leitung verwendet                                 | —                             | Seidel-PC-Leitung verwenden                        |  |
|                   |                         | PC-Leitung auf falschen Steckplatz                           |                               | PC-Leitung auf richtige Steck-                     |  |
|                   |                         | am Servoverstärker oder PC gesteckt                          |                               | plätze am Servoverstärker/ PC                      |  |
| Feblermeldung     |                         |                                                              |                               | stecken                                            |  |
| Kommunika-        |                         | falsche PC-Schnittstelle gewählt                             |                               | Bedienersoftware korrekt                           |  |
| tions-            |                         |                                                              |                               | aufrufen                                           |  |
| störung           |                         | PC-Treiberleistung nicht ausreichend                         |                               | Booster verwenden                                  |  |
| storung           |                         | Booster/Boosternetzteil defekt                               |                               | Booster/Boosternetzteil erneuern                   |  |
|                   |                         | Netzspannung für Boosternetzteil                             |                               | Netzversorgung prüfen                              |  |
|                   |                         | nicht in Ordnung                                             |                               |                                                    |  |
|                   | —                       | PC ist nicht geerdet                                         | <u> </u>                      | PC erden                                           |  |
| Antrieb meldet    |                         | I <sub>rms</sub> bzw. I <sub>peak</sub> zu klein eingestellt |                               | I <sub>rms</sub> bzw. I <sub>peak</sub> vergrößern |  |
| Schloppfoblor     |                         |                                                              |                               | (Motordaten beachten !)                            |  |
| Schlepplehlei     | —                       | Sollwertrampe zu groß                                        | —                             | SW-Rampe +/- verkleinern                           |  |
| Motor wird heiß   |                         | I <sub>rms</sub> /I <sub>peak</sub> zu groß eingestellt      |                               | Irms/Ipeak verkleinern                             |  |
|                   | —                       | Kp (Drehzahlregler) zu klein                                 |                               | Kp (Drehzahlregler) vergrößern                     |  |
|                   |                         | Tn (Drehzahlregler) zu groß                                  |                               | Tn (Drehzahlregler), Motor-                        |  |
| Antrieb zu weich  |                         |                                                              |                               | defaultwert                                        |  |
|                   |                         | PID-T2 zu groß                                               |                               | PID-T2 verkleinern                                 |  |
|                   | —                       | T-Tacho zu groß                                              | —                             | T-Tacho verkleinern                                |  |
|                   |                         | Kp (Drehzahlregler) zu groß                                  |                               | Kp (Drehzahlregler) verkleinern                    |  |
| Antrich läuft     |                         | Tn (Drehzahlregler) zu klein                                 |                               | Tn (Drehzahlregler), Motor-                        |  |
| raub              |                         |                                                              |                               | defaultwert                                        |  |
| raun              |                         | PID-T2 zu klein                                              |                               | PID-T2 vergrößern                                  |  |
|                   | —                       | T-Tacho zu klein                                             | —                             | T-Tacho vergrößern                                 |  |
| Achse driftet bei |                         | Offset bei analoger Sollwertvorgabe                          |                               | SW-Offset (Drehzahlregler)                         |  |
| Sollwert=0V       |                         | nicht korrekt abgeglichen                                    |                               | abgleichen                                         |  |

## V.3 Glossar

| В | Ballastschaltung                    | wandelt überschüssige, vom Motor beim Bremsen<br>rückgespeiste Energie über den Ballastwiderstand<br>in Wärme um.                                                                          |
|---|-------------------------------------|----------------------------------------------------------------------------------------------------|
| С | Clock                               | Taktsignal                                                                                                    |
|   | CONNECT-Baugruppen                  | im Servoverstärker eingebaute Baugruppen mit<br>integrierter Lageregelung, die spezielle Interface-<br>Varianten für den Anschluß an die übergeordnete<br>Steuerung zur Verfügung stellen. |
|   | counts                              | interne Zählimpulse, 1 Impuls=1/4096 umdr <sup>-1</sup>                                                                                                    |
| D | Dauerleistung der Ballastschaltung  | mittlere Leistung, die in der Ballastschaltung umgesetzt werden kann                                                                                                    |
|   | Disablen                            | Wegnahme des ENABLE-Signals (0V oder offen)                                                                                                    |
|   | Drehzahlregler                      | regelt die Differenz zwischen Drehzahlsollwert SW<br>und Drehzahlistwert zu 0 aus.<br>Ausgang : Stromsollwert                                                                              |
| E | Eingangsdrift                       | Temperatur- und alterungsbedingte Veränderungen eines analogen Eingangs (Offset)                                                                                                    |
|   | Enable                              | Freigabesignal für den Servoverstärker (+24V)                                                                                                    |
|   | Enddrehzahl                         | Maximalwert für die Drehzahlnormierung bei ±10V                                                                                                    |
|   | Endschalter                         | Begrenzungsschalter im Verfahrweg der Maschine;<br>Ausführung als Öffner                                                                                                    |
|   | Erdschluß                           | Elektrisch leitende Verbindung zwischen einer<br>Phase und PE                                                                                                    |
| F | Fahrsatz                            | Datenpaket mit allen Lageregelungsparametern,<br>die für einen Fahrauftrag erfoderlich sind, nur bei<br>vorhandener CONNECT-Baugruppe                                                      |
|   | Feldbusinterface                    | hier: CONNECT-Baugruppen CAN-CONNECT<br>und PROFIBUS-CONNECT                                                                                                    |
|   | freie Konvektion                    | freie Luftbewegung zur Kühlung                                                                                                    |
| G | Gleichtaktspannung                  | Störamplitude, die ein analoger Eingang (Differenz-<br>eingang) ausregeln kann                                                                                                    |
|   | GRAY-Format                         | spezielle Form der binären Zahlendarstellung                                                                                                    |
| н | Haltebremse                         | Bremse im Motor, die nur bei Motorstillstand<br>eingesetzt werden darf                                                                                                    |
| I | l <sup>2</sup> t-Schwelle           | Überwachung des tatsächlich abgeforderten<br>Effektivstroms Irms                                                                                                    |
|   | Impulsleistung der Ballastschaltung | maximale Leistung, die in der Ballastschaltung umgesetzt werden kann                                                                                                    |
|   | Inkrementalgeber-Interface          | Positionsmeldung über 2 um 90° versetzte Signale, keine absolute Positionsausgabe                                                                                                    |
|   | Interface                           | Schnittstelle                                                                                                    |
|   | Ipeak, Spitzenstrom                 | Effektivwert des Impulsstroms                                                                                                    |
|   | Irms, Effektivstrom                 | Effektivwert des Dauerstroms                                                                                                    |
| К | Kp, P-Verstärkung                   | proportionale Verstärkung eines Regelkreises                                                                                                    |
|   | Kurzschluß                          | hier: elektrisch leitende Verbindung zwischen<br>zwei Phasen                                                                                                    |

| L | Lageregler                   | regelt die Differenz zwischen Lagesollwert<br>und Lageistwert zu 0 aus.<br>Ausgang : Drehzahlsollwert             |
|---|------------------------------|----------------------------------------------------------------------------------------------------|
|   | LC-Display (LCD)             | Flüssigkristall-Anzeige                                                                                           |
|   | Leistungsschalter            | Anlagenschutz mit Phasenausfallüberwachung                                                                        |
| Μ | Maschine                     | Gesamtheit miteinander verbundener Teile oder<br>Vorrichtungen, von denen mindestens eine<br>beweglich ist        |
|   | Mehrachssysteme              | Maschine mit mehreren autarken Antriebsachsen                                                                     |
|   | Monitorausgang               | Ausgabe eines analogen Meßwertes                                                                                  |
| Ν | Netzfilter                   | externes Gerät zur Ableitung von Störungen auf<br>den Leitungen der Leistungsversorgung nach PE                   |
|   | Nullimpuls                   | wird von Inkrementalgebern einmal pro Umdrehung ausgegeben, dient der Nullung der Maschine                        |
| 0 | Optokoppler                  | optische Verbindung zwischen zwei elektrisch<br>unabhängigen Systemen                                             |
| Р | P-Regler                     | Regelkreis, der rein proportional arbeitet                                                                        |
|   | Phasenverschiebung           | Kompensation der Nacheilung zwischen elektro-<br>magnetischem und magnetischem Feld im Motor                      |
|   | PID-Regler                   | Regelkreis mit proportionalem, integralen und<br>differentiellen Verhalten                                        |
|   | PID-T2                       | Filterzeitkonstante für den Drehzahlreglerausgang                                                                 |
|   | Potentialtrennung            | elektrisch entkoppelt                                                                                             |
| R | Reset                        | Neustart des Mikroprozessors                                                                                      |
|   | Resolver-Digital-Converter   | Umwandlung der analogen Resolversignale in<br>digitale Informationen                                              |
|   | Reversierbetrieb             | Betrieb mit periodischem Drehrichtungswechsel                                                                     |
|   | Ringkern                     | Ferritringe zur Störunterdrückung                                                                                 |
| S | Servoverstärker              | Stellglied zur Regelung von Drehzahl und<br>Drehmoment eines Servomotors                                          |
|   | SSI-Interface                | Zyklisch absolute, serielle Positionsausgabe                                                                      |
|   | Stromregler                  | regelt die Differenz zwischen Stromsollwert<br>und Stromistwert zu 0 aus.<br>Ausgang : Leistungsausgangs-Spannung |
|   | SW-Rampen                    | Begrenzung der Änderungsgeschwindigkeit des<br>Drehzahlsollwertes SW                                              |
| т | T-Tacho, Tacho-Zeitkonstante | Filterzeitkonstante in der Drehzahlrückführung des Regelkreises                                                   |
|   | Tachospannung                | zum Drehzahl-Istwert proportionale Spannung                                                                       |
|   | Thermoschutzkontakt          | in die Motorwicklung eingebauter<br>temperaturempfindlicher Schalter                                              |
|   | Tn, I-Nachstellzeit          | Intergral-Anteil des Regelkreises                                                                                 |
| Z | Zwischenkreis                | gleichgerichtete und geglättete Leistungsspannung                                                                 |

ieidel

## V.4 Parameterliste

| Gruppe         | Displaytext               | Bemerkung                         | Dim               | min                   | max                    | Default<br>digifas <sup>®</sup> 7100 | Default<br>digifas <sup>®</sup> 7200 |
|----------------|---------------------------|-----------------------------------|-------------------|-----------------------|------------------------|--------------------------------------|--------------------------------------|
| Stromregler    | I <sub>rms</sub>          | Effektivstrom                     | А                 | 0,1                   | Inenn                  | 0,5Inenn                             | 0,5Inenn                             |
|                | I <sub>peak</sub>         | Spitzenstrom                      | Α                 | 0,2xI <sub>nenn</sub> | 2xI <sub>nenn</sub>    | Inenn                                | Inenn                                |
|                | I <sup>2</sup> t-Schwelle | Meldeschwelle                     | %                 | 0                     | 100                    | 80                                   | 80                                   |
|                | Кр                        | P-Verstärkung                     | -                 | 0,1                   | 8                      | 1,5                                  | 1,5                                  |
|                | Tn                        | I-Nachstellzeitkonst.             | ms                | 0,1                   | 10                     | 0,6                                  | 0,6                                  |
| Drehzahlregler | Кр                        | P-Verstärkung                     | -                 | 0,1                   | 63                     | 10                                   | 10 (5)**                             |
|                | Tn                        | I-Nachstellzeitkonst              | ms                | 0,1                   | 1000                   | 10 (12)*                             | 10 (5)**                             |
|                | PID-T2                    | 2. Zeitkonstante                  | ms                | 0,2                   | 25                     | 2,0                                  | 2,0 (0,6)**                          |
|                | SW-Offset                 | Kompensation                      | mV                | -120                  | +120                   | 0                                    | 0                                    |
|                | SW-Rampe +                | Rampe aufwärts                    | ms                | 2                     | 6300                   | 10                                   | 10                                   |
|                | SW-Rampe -                | Rampe abwärts                     | ms                | 2                     | 6300                   | 10                                   | 10                                   |
|                | Enddrehzahl               | Enddrehzahl Tacho                 | min <sup>-1</sup> | 800                   | 8000                   | 3000                                 | 3000                                 |
|                | DC-Monitor                | Funktion Klemme<br>X1/3 (IDC/VTA) | -                 | TACHO/<br>STROM       | S_fehl/<br>I-soll      | ТАСНО                                | ТАСНО                                |
|                | Endschalter               | ein/aus/stop                      | -                 | aus/ein               | stop                   | aus                                  | aus                                  |
|                | Einsatz Phi               | Phasen-Voreilung                  | min <sup>-1</sup> | 0                     | 0,8 x End-<br>drehzahl | 1500                                 | 1500                                 |
|                | Endwert Phi               | Phasen-Voreilung                  | °elektr.          | 0                     | 45                     | 20                                   | 20                                   |
|                | T-Tacho                   | Tacho-Zeitkonstante               | ms                | 0,2                   | 100                    | 0,6                                  | 0,6 (0,2)**                          |
|                | Gleichlaufkorr            | Gleichlaufkorrektur               | -                 | aus                   | ein                    | aus                                  | aus                                  |
| Allgemeines    | Motorpolzahl              | Stufen ±2                         | -                 | 2                     | 12                     | 6                                    | 6                                    |
|                | Sprache                   | Bedienersprache                   | -                 | Deutsch               | Engl./Franz.           | DEUTSCH                              | DEUTSCH                              |
|                | Res.Polzahl               | Stufen 2/4/6                      | -                 | 2                     | 6                      | 2                                    | 2                                    |
|                | I/O                       | Programmierbarer<br>Ein-/Ausgang  | -                 | div.                  | div.                   | RESET                                | RESET                                |
|                | Ballast-R                 | Widerstandswahl                   | -                 | intern                | extern                 | intern (extern)*                     |                                      |
|                | Ballast-P                 | Ballastleistung                   | W                 | div.                  | div.                   | 200 (860)*                           | 75                                   |
|                | Bremse                    | Funktion Ausgang<br>BRAKE         | -                 | Ohne/Mit              | Netz_BTB               | OHNE                                 | OHNE                                 |
|                | ROD/SSI                   | Positionsausgabe                  | -                 | ROD/SSI               | aus                    | ROD                                  | ROD                                  |
|                | NI-Offset                 | Nullimpulslage ROD                | Inkr.             | 0                     | Auflösung              | 0                                    | 0                                    |
|                | ROD-Code                  | Ausgabeformat ROD                 | -                 | binär                 | dezimal                | bin                                  | bin                                  |
|                | Auflösung                 | Auflösung ROD                     | Inkr/Umdr         | 512/1024              | 500/1000               | 1024                                 | 1024                                 |
|                | SSI-Code                  | Ausgabeformat SSI                 | -                 | binär                 | Gray                   | bin                                  | bin                                  |
|                | SSI-Takt                  | SSI-Taktrate                      | kHz               | 200/200               | 1500/1500              | 200                                  | 200                                  |

\*= Werte in Klammern nur für Serie digifas<sup>®</sup> 7133...7150

\*\*= Werte in Klammern nur für digifas<sup>®</sup> 7201

Kunde

Schrank-Nr.

Geräte-Nr.

Ort,Datum

Unterschrift

Seidel

## V.5 Stichwortverzeichnis

|        | Text                                                                                                    | Seite                                                                                 |
|--------|----------------------------------------------------------------------------------------------------|---------------------------------------------------------------------------------------|
| !      | 1:1-Regelung<br>2.Zeitkonstante (PID-T2)                                                                                                    | -14<br>   -10                                                                         |
| Α      | Ansteuerung Motorhaltebremse<br>Antriebsoptimierung.<br>Auflösung                                                                                                    | -15<br> V-1<br>   -13                                                                 |
| В      | Ballastleistung<br>Istwert<br>Parameter<br>Ballast-Meldung<br>Ballastwiderstand<br>Bedienung<br>Bestimmungsgemäße Verwendung<br>Betriebsdauer<br>Bildschirmaufbau<br>Bootdiskette<br>Bremse | -18<br>   -15<br>   -14<br>   -15<br>  -4<br> -1<br>   -18<br>  -3<br>  -2<br>    -15 |
| D      | DC-Monitor<br>Drehwinkelistwert<br>Drehzahlistwert<br>Drehzahlistwert-Filter (T-Tacho)<br>Drehzahlregler                                                                                    | -11<br>   -18<br>   -12<br> V-2                                                       |
| E      | Effektivstrom (Irms)                                                                                                    | -9<br>  -4<br>   -12<br>   -11<br>   -12<br>   -12<br>V-1                             |
| F      | Fehlermeldungen                                                                                                    | -6<br>   -18<br>  -5                                                                  |
| G      | Gleichlaufkorrektur                                                                                                    | -12<br>V-2                                                                            |
| H<br>I | Hardware-Voraussetzungen<br>Hilfe                                                                                                    | -3<br>  -5<br>   -14                                                                  |
|        | I <sup>∠</sup> t-Meldung<br>Ausgang<br>Parameter<br>Installation DOS<br>INTG.OFF<br>Ipeak x%<br>Istwertanzeige                                                                              | -14<br>   -9<br>  -1<br>   -14<br>   -14<br>  -6                                      |
| К      | Kommandomodus.<br>Konstante Drehzahl<br>Funktion<br>Funktionstaste<br>Konstanter Gleichstrom<br>Funktion                                                                                    | -4<br>   -17<br>  -5<br>   -17                                                        |
|        | Funktionstaste<br>Konstanter Strom<br>Funktion<br>Funktionstaste<br>Kühlkörper-Temperatur                                                                                                   | -5<br>   -17<br>  -5<br>   -18                                                        |

|   | Text                                                                                                    | Seite                                          |
|---|----------------------------------------------------------------------------------------------------|------------------------------------------------|
| L | Laden Defaultwerte<br>Laden von Disk<br>Lagerdauer<br>Lagertemperatur<br>Lagerung<br>Leitung digifas®<—>PC<br>Lieferumfang<br>Luftfeuchtigkeit | -6<br>   -4<br>V-1<br>V-1<br> -4<br>V-1<br>V-1 |
| М | Motorpolzahl                                                                                                    | -13                                            |
| N | Nachstellzeit (Tn, Drehzahl)<br>Nachstellzeit (Tn, Strom)<br>Netz_BTB                                                                          | -10<br>   -9<br>   -14                         |
|   | Bremsenausgang                                                                                                    | -1 <del>4</del><br>   -16                      |
|   | NI-Offset                                                                                                    | -13<br>   -12                                  |
| 0 | Offline Editieren                                                                                                    | -1<br>   -10                                   |
| Ρ | Parameter aktualisieren                                                                                                    |                                                |
|   | Funktion                                                                                                    | -17<br>  -5                                    |
|   | Parameter drucken                                                                                                    | -8                                             |
|   | Parameterliste                                                                                                    | V-4                                            |
|   | Pt-Leitung                                                                                                    | -4<br>    <b>-</b> 2                           |
|   | Phasenverschiebung                                                                                                    | -12                                            |
|   | Positionsausgabe                                                                                                    | -13                                            |
|   | PSTOP                                                                                                    | -12                                            |
|   | P-Verstärkung (Kp, Drehzahl).<br>P-Verstärkung (Kp, Strom)                                                                                     | -10<br>   -9                                   |
| R | Rampe-                                                                                                    | -11                                            |
|   | Rampe+                                                                                                    | -10                                            |
|   | Referenz                                                                                                    | -14<br>    14                                  |
|   | Resolver-Polzahl                                                                                                    | -14<br>   -13                                  |
|   | Reversierbetrieb                                                                                                    | 11-5                                           |
|   | Funktion                                                                                                    | -17                                            |
|   | ROD/SSI                                                                                                    | -13                                            |
| s | SETUP BAT                                                                                                    | -1                                             |
|   | Sicherheitshinweise.                                                                                                    | 1-C                                            |
|   | Soll/8                                                                                                    | -14                                            |
|   | Sonstige Betriebssysteme                                                                                                    | 11-2                                           |
|   | Speichern im EEPROM                                                                                                    | -3<br>   _1                                    |
|   | Spitzenstrom (lpeak)                                                                                                    | -9                                             |
|   | Sprache                                                                                                    | -13                                            |
|   | Sprungantwort                                                                                                    | IV-2                                           |
|   | SSI-Code                                                                                                    | -13                                            |
|   | SSI-Takt.                                                                                                    | 111-13                                         |
|   | Statusmeldungen                                                                                                    | II-2<br>II-6                                   |
|   | Statuszeile                                                                                                    | 11-5                                           |
|   | STOP (AUS)                                                                                                    | 11-5                                           |
|   | Störungs-Beseitigung                                                                                                    | V-1                                            |
|   | Stromistwert.                                                                                                    | -18                                            |
|   | Stromregler                                                                                                    | IV-1                                           |
| V | Verzeichnis                                                                                                    | -2                                             |
|   | Verzeichnis anwählen                                                                                                    | -2                                             |
| _ | verzeichnis erstellen                                                                                                    | 111-2                                          |
| Z | ∠wischenkreis-Spannung                                                                                                    | -18                                            |

## Vertrieb und Service / Sales and Service / Agence et Services

Bundesrepublik Deutschland/ Germany/Allemagne Seidel Servo Drives GmbH Verkaufsniederlassung Nord Dasselsbrucher Str. 49a D-29227 Celle Tel.: +49(0)5141 - 98 10 40 Fax: +49(0)5141 - 98 10 41

Seidel Servo Drives GmbH Verkaufsniederlassung West Wacholderstr. 40-42 D-40489 Düsseldorf Tel.: +49(0)203 - 99 79 - 180 Fax: +49(0)203 - 99 79 - 118

Seidel Servo Drives GmbH Verkaufsniederlassung Süd-West Bruchsaler Str. 3 D-76646 Bruchsal-Untergrombach Tel.: +49(0)7257 - 9 23 07 Fax: +49(0)7257 - 9 23 08

Seidel Servo Drives GmbH Verkaufsniederlassung Süd-Ost Viehmarktstr. 7a D-82256 Fürstenfeldbruck Tel.: +49(0)8141 - 34 90 94 Fax: +49(0)8141 - 34 90 95

Servo-Dyn Technik GmbH Münzgasse 10 D-01067 Dresden Tel.: +49(0)351 - 49 05 793 Fax: +49(0)351 - 49 05 794 Dänemark/ Denmark/Danemark DIGIMATIC Ormhöjgaardvej 12-14 DK-8700 Horsens Tel.: +45 - 76 26 12 00 Fax: +45 - 76 26 12 12

Finnland/ Finland/Finlande Drivematic OY Hevosenkenkä 4 FIN-28430 Pori Tel.: +358 - 2 - 52 99 600 Fax: +358 - 2 - 52 99 610

#### Frankreich/

France/France Seidel Servo Drives GmbH Parc technologique St.Jacques 2 rue Pierre et Marie Curie F-54320 Maxéville Tel.: +33(0)3 83 95 44 80 Fax: +33(0)3 83 95 44 81

#### Großbritannien/

 Great Britain/Royaume-Uni

 Kollmorgen

 PO Box 147, KEIGHLEY

 West Yorkshire, BD21 3XE

 Tel.: +44(0)15 35 - 60 76 88

 Fax: +44(0)15 35 - 68 05 20

 Heason Technologies Group

 Claremont Lodge

 Fontell Avenue

 Eastergate Chichester PO20 6RY

 Tel.: +44(0)12 43 - 54 54 00

 Fax: +44(0)12 43 - 54 45 90

#### Italien/

Italy/Italie M.C.A. s.r.l. Via f. Turati 21 I-20016 Pero (Mi) Tel.: +39(0)02 - 33 91 04 50 Fax: +39(0)02 - 33 90 85 8

#### Niederlande/ Netherlands/Pays-Bas

Dynamic Drives Jan van der Heydenstraat 24a NL-2665 JA Bleiswijk Tel.: +31(0)10 - 52 15 490 Fax: +31(0)10 - 52 18 994

## Schweden/

## Sweden/Suéde

SE-25467 Helsingborg Tel.: +46(0)42 - 380 800 Fax: +46(0)42 - 380 813 Stockholm SE-12030 Stockholm Tel.: +46(0)8 - 640 77 30 Fax: +46(0)8 - 641 09 15 Göteborg SE-42671 Västra Frölunda Tel.: +46(0)31 - 69 62 60 Fax: +46(0)31 - 69 62 69

#### Schweiz/

Switzerland/Suisse Seidel Servo Drives GmbH Eggbühlstr. 14 CH-8050 Zürich Tel.: +41(0)1 - 300 29 65 Fax: +41(0)1 - 300 29 66

## Spanien/

<u>Spain/Espagne</u> Comercial BROTOMATIC, S.L. San Miguel de Acha, 2 Pab.3 E-01010 Vitoria Tel.: +34 945 - 24 94 11 Fax: +34 945 - 22 78 32

## Systempartner / System partners / Partenaires du systéme

#### Bundesrepublik Deutschland/

Germany/Allemagne Weiner P. Heimes Ingenieurbüro Turmstr. 23 40750 Langenfeld Tel.: +49(0)212 - 65 10 55 Fax :+49(0)212 - 65 10 57

EAT GmbH Elektronische Antriebstechnik Abrichstr. 19 79108 Freiburg Tel: +49(0)761 - 13 03 50 Fax: +49(0)761 - 13 03 555

IBK Ingenieurbüro Keßler GmbH Dachtmisser Str. 10 21394 Kirchgellersen Tel: +49(0)4135 - 12 88 Fax: +49(0)4135 - 14 33

## Seidel Servo Drives GmbH

 Hausanschrift
 I

 Wacholderstr.
 40-42
 F

 D - 40489
 Düsseldorf
 I

 Tel.:
 +49(0)203 - 99
 79 - 0

 Fax:
 +49(0)203 - 99
 79 - 155

 Internet:
 http://www.seidelservodrives.de

#### Großbritannien/

Great Britain/Royaume-Uni Motor Technology Ltd. Unit 1 Chadkirk Industrial Estate Otterspool Road Romiley, Stockport GB-Cheshire SK6 3LE Tel.: +44(0)161 - 42 73 641 Fax: +44(0)161 - 42 71 306

#### Schweiz/Switzerland/Suisse

Bobry Servo Electronic AG Zentralstr. 6 CH-6030 Ebikon Tel.: +41(0)41- 440 - 77 22 Fox: +41(0)41 - 440 - 69 43

#### Frankreich/France/France

Transtechnik Servomécanismes ZA. Ahuy Suzon 17, Rue des Grandes Varennes F-21121 AHUY Tel.: +33(0)3 - 80 55 69 41 Fax: +33(0)3 - 80 53 93 63

#### Postanschrift Postfach 34 01 61 D-40440 Düsseldorf

#### Niederlande/

Netherlands/Pays-Bas Kiwiet Ingenieurbüro Helenaveenseweg 35 NL-5985 NK Panningen (Grashoek) Tel.: +31(0)77 - 30 76 661 Fax: +31(0)77 - 30 76 646

#### Italien/Italy/Italie

Servo Tecnica Viale Lombardia 20 I-20095 Cusano Milanino (MI) Tel.: +39(0)02 - 66 42 01 Fax: +39(0)02 - 66 40 10 20

#### Australien/Australia/Australie

FCR Motion Technology PTY. Ltd. 23 Mac Arthurs Road Altona North, 3025 Melbourne/Australia Tel.: +61 393 99 15 11 Fax: +61 393 99 14 31

#### Kollmorgen

201 Rock Road Radford, VA 24141 Tel.: +1 540 - 639 - 24 95 Fax: +1 540 - 731 - 08 47 Internet : http://www.kollmorgen.com